## Observation Preparation for KMOS with KARMA

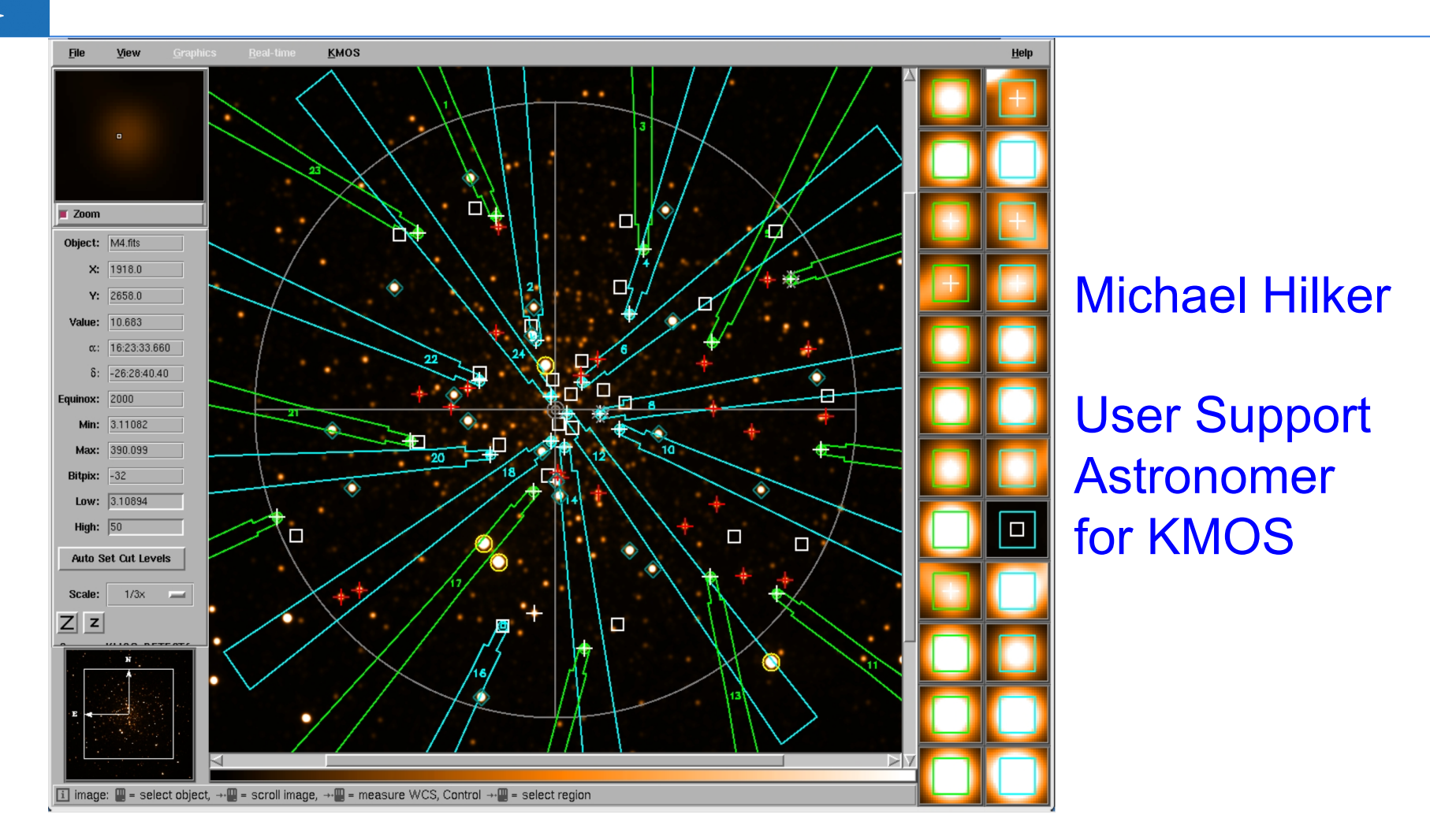

Web page: <u>http://www.eso.org/sci/observing/phase2/SMGuidelines/KARMA.html</u> User Manual: <u>http://www.eso.org/sci/facilities/paranal/instruments/kmos/doc/VLT-MAN-KMO-146606-002\_P96.pdf</u>

NEON School | Dr. Michael Hilker (ESO/Garching) | Garching,9-13 May 2016

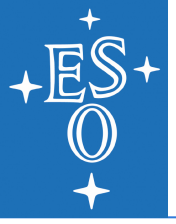

#### What you need:

- A predefined KARMA catalogue in ASCII format
- A sky (FITS) image (preferentially in the infrared), which covers at least the KMOS Field of View (FoV)
- A network connection (optional)

#### What you get:

- One or more ASCII file(s) in the ESO-specific proprietary ('PAF') format, so-called 'KMOS set up files' or 'PAF files'
- One or two jpeg KMOS finding charts created with the "Finding Chart" plug-in of Skycat

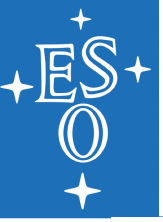

# Main steps of a typical KMOS observation

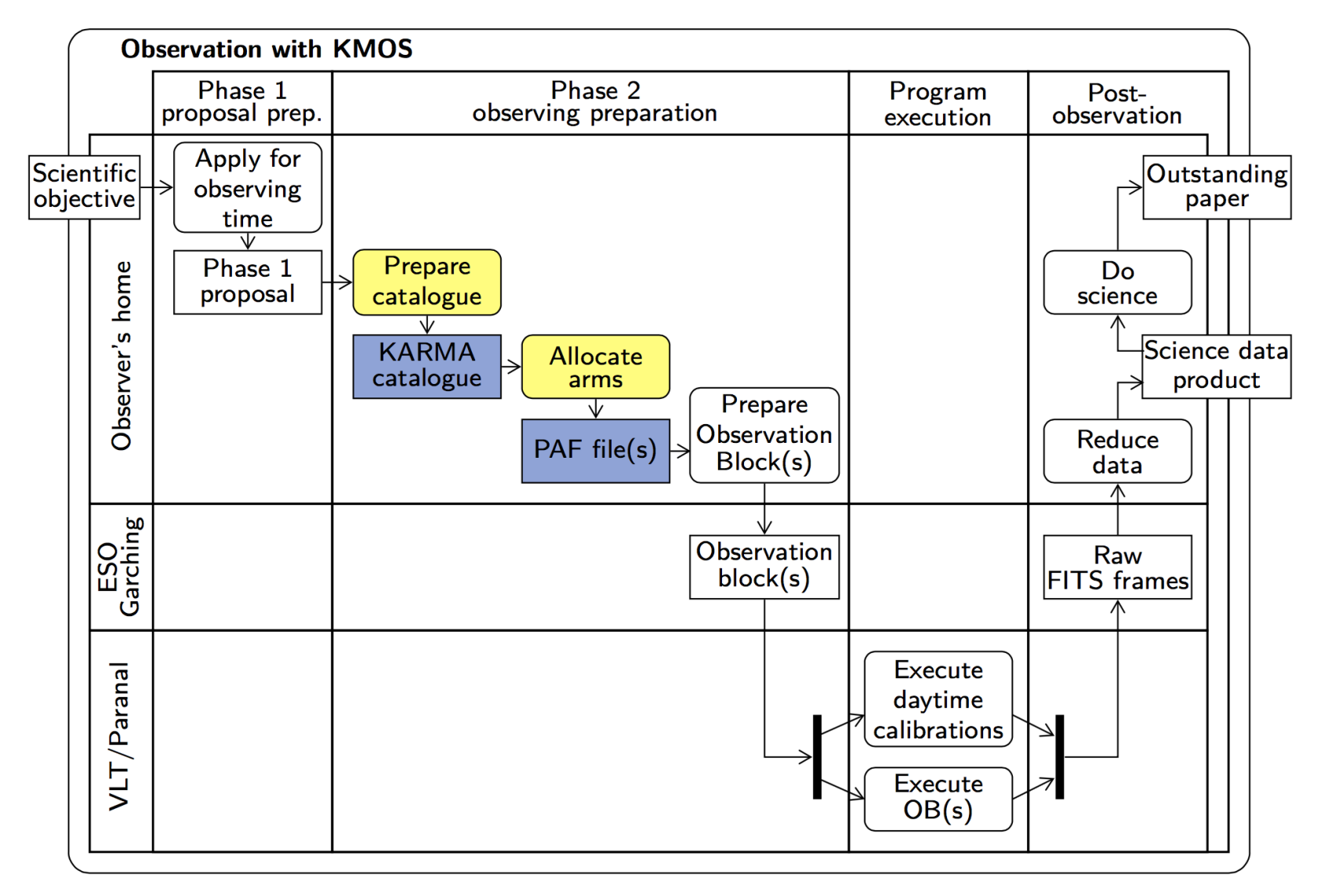

NEON School | Dr. Michael Hilker (ESO/Garching) | Garching,9-13 May 2016

#### +ES+ 0 +

### Typical sequence of steps in a KARMA session

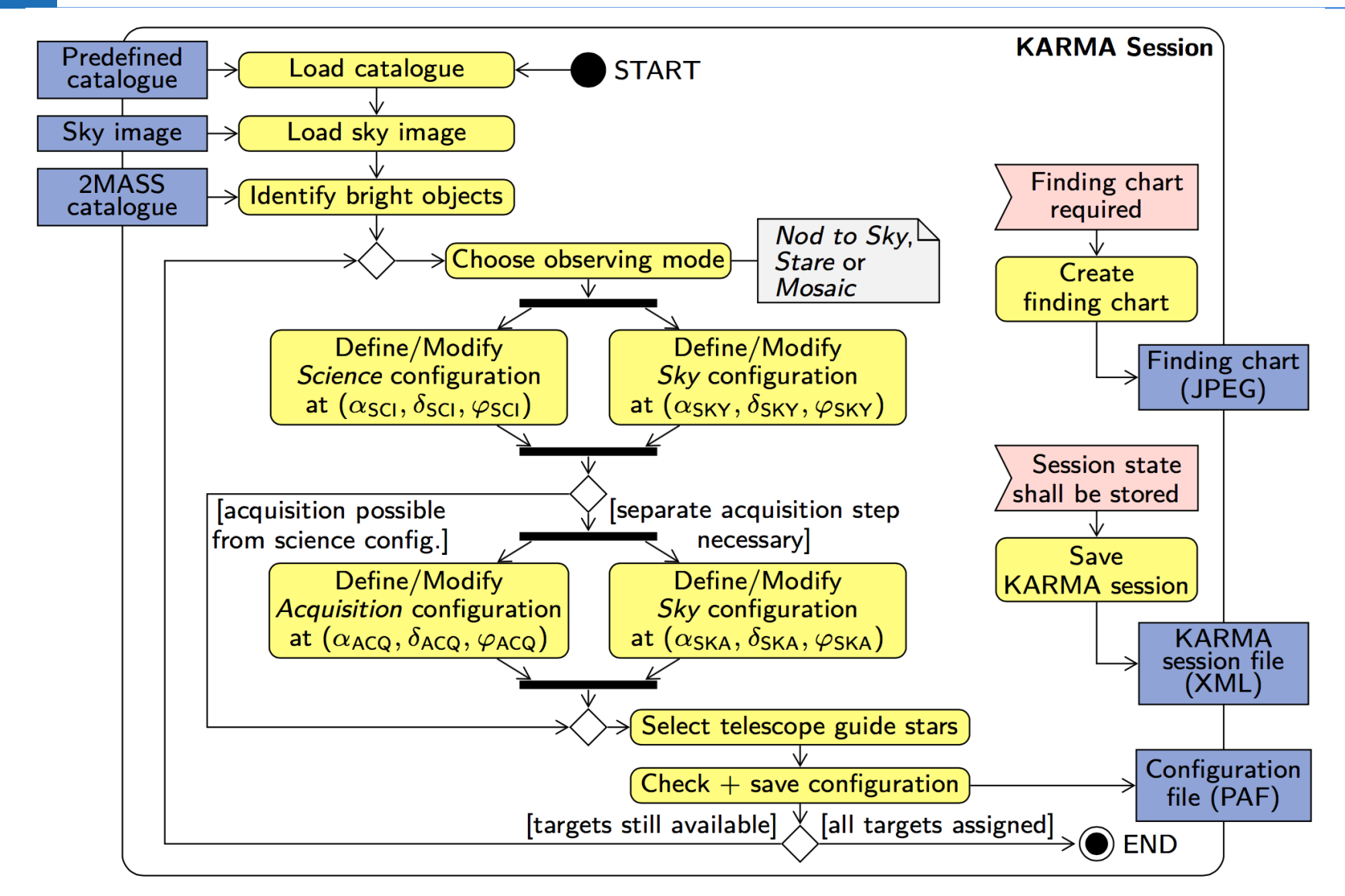

NEON School | Dr. Michael Hilker (ESO/Garching) | Garching,9-13 May 2016

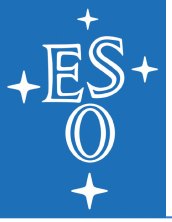

#### Starting KARMA

Use the command: ./karma\_bin\_<machine>\_<os>\_<version>/bin/karma & Then select 'New' from the 'KMOS' submenu.

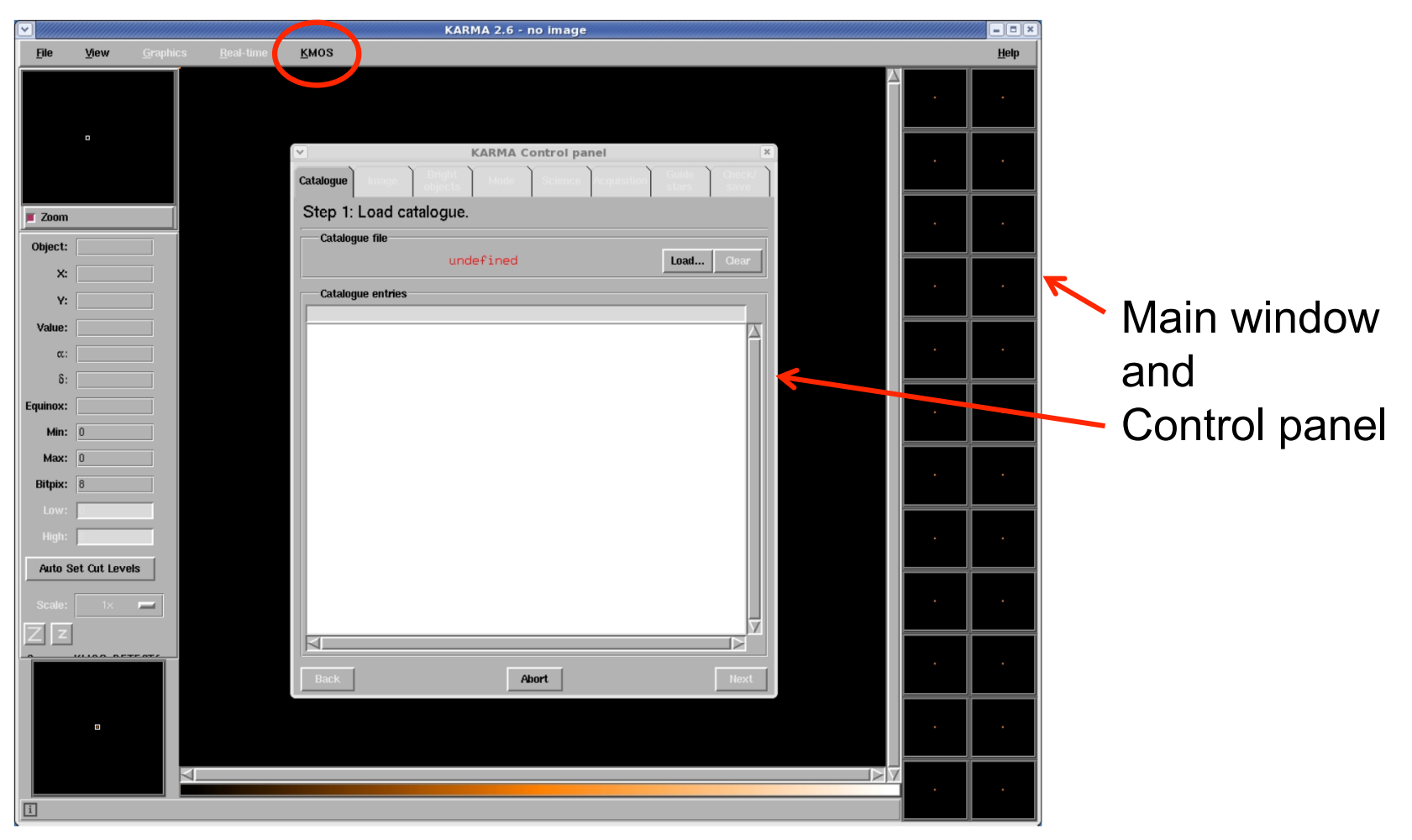

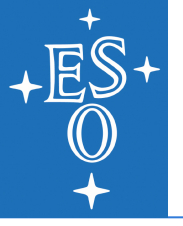

#### Mandatory columns:

- **ID**: The name of the object or position.
- **RA and Dec**: Right ascension ( $\alpha$ ) and declination ( $\delta$ ) of the object or position (in decimal degrees or sexigesimal).
- **Type**: Indicated by (at least) one or multiple character flags:
- + **O** Scientific target (except *Mosaic* mode)
- R Reference target (at least two) [J<14]</li>
  - □ **S** Sky background position (optional)
- G Potential telescope guide star (at least one) [8<R<12]</li>
- **B** Object brighter than a certain limiting magnitude (opt.)
- ⊕ C Field centre (mandatory)
- ☆ M Marker position (optional)

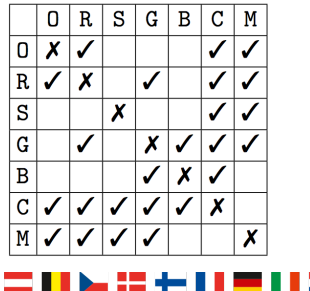

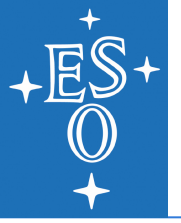

#### Mandatory columns (cont'd):

- **Magnitude**: The apparent magnitude (if applicable) of the entry (mandatory for reference and guide stars).
- Wavelength band: This column refers to the previously given apparent magnitude (if any). It is mandatory for reference targets (preferably in NIR band) and guide stars (in R band).
- **Target priority**: Only applicable for targets. An integer between 1 (high) an 3 (low).

#### Optional column:

• **Any comment**: Since this is (if existing) always the last column, it can be arbitrarily long and can include spaces.

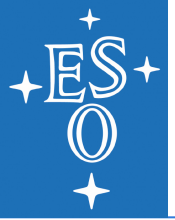

**Most important**: all entries in the catalogue (targets, reference and guide stars) have to be on the same astrometric system and should have a relative positional accuracy of <0.2". Moreover, coordinates of high proper motion stars have to be corrected to the epoch of observation.

#### Example lines of a catalogue:

| #<br># ID<br>#                  | RA(J2000)                                    | Dec(J2000)                                   | Туре        | mag                 | Band        | Pri         | Comment            |
|---------------------------------|----------------------------------------------|----------------------------------------------|-------------|---------------------|-------------|-------------|--------------------|
| #<br>M4_000<br>M4_001<br>M4_002 | 16:23:35.410<br>16:23:34.772<br>16:23:23.058 | -26:31:31.90<br>-26:31:35.00<br>-26:33:32.26 | C<br>D<br>D | *<br>10.21<br>10.32 | *<br>J<br>J | *<br>1<br>1 | field centre of M4 |
| M4_052                          | 16:23:39.398                                 | -26:34:54.33                                 | R           | 8.46                | J           | 1           |                    |
| M4_053                          | 16:23:36.577                                 | -26:30:20.04                                 | R           | 9.35                | J           | 1           |                    |
| M4_067                          | 16:23:22.720                                 | -26:22:16.86                                 | G           | 9.72                | R           | *           |                    |
| M4_068                          | 16:23:18.690                                 | -26:23:43.28                                 | G           | 10.60               | R           | *           |                    |
| M4_087                          | 16:23:23.819                                 | -26:34:29.76                                 | B           | 7.01                | LJ          | *           |                    |
| M4_088                          | 16:23:38.470                                 | -26:33:19.25                                 | B           | 6.97                | J           | *           |                    |

NEON School | Dr. Michael Hilker (ESO/Garching) | Garching,9-13 May 2016

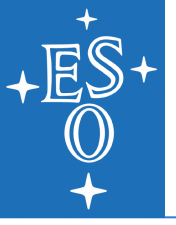

## Step 1: Prepare and load catalogue

#### Load a catalog with the 'Load' button in the control panel:

| ~              |                         |              | KARMA Control | oanel  |         |      |     | /////  |  |  |  |
|----------------|-------------------------|--------------|---------------|--------|---------|------|-----|--------|--|--|--|
| (              | Catalogue               | Image Bright | Mode Scienc   | e Acqu | isition |      | Y   | heck/  |  |  |  |
|                | <u></u>                 | 00/00/00     | 1 1           |        |         |      |     |        |  |  |  |
|                | Step 1: Load catalogue. |              |               |        |         |      |     |        |  |  |  |
| Catalogue file |                         |              |               |        |         |      |     |        |  |  |  |
|                |                         | М            | 4.cat         |        |         | Load |     | Clear  |  |  |  |
|                | Catalogi                | ie entries   |               |        |         |      |     |        |  |  |  |
|                | ID                      | RA(J2000)    | Dec(J2000)    | Туре   | mag     | Band | Pri | C      |  |  |  |
|                | M4_000                  | 16:23:35.410 | -26:31:31.90  | С      | *       | *    | *   | fΔ     |  |  |  |
|                | M4_001                  | 16:23:34.772 | -26:31:35.00  | 0      | 10.21   | J    | 1   |        |  |  |  |
|                | M4_002                  | 16:23:23.058 | -26:33:32.26  | 0      | 10.32   | J    | 1   |        |  |  |  |
|                | M4_003                  | 16:23:21.150 | -26:31:59.89  | 0      | 10.45   | J    | 1   |        |  |  |  |
|                | M4_004                  | 16:23:33.861 | -26:34:19.81  | 0      | 9.72    | J    | 1   |        |  |  |  |
|                | M4_005                  | 16:23:28.460 | -26:32:54.14  | 0      | 10.41   | J    | 1   |        |  |  |  |
|                | M4_006                  | 16:23:33.130 | -26:30:56.88  | 0      | 10.14   | J    | 1   |        |  |  |  |
|                | M4_007                  | 16:23:27.082 | -26:33:29.70  | 0      | 10.54   | J    | 1   |        |  |  |  |
|                | M4_008                  | 16:23:26.942 | -26:31:31.32  | 0      | 9.51    | J    | 1   |        |  |  |  |
|                | M4_009                  | 16:23:36.453 | -26:30:43.37  | 0      | 9.98    | J    | 1   |        |  |  |  |
|                | M4_010                  | 16:23:38.571 | -26:30:38.07  | 0      | 10.16   | J    | 1   |        |  |  |  |
|                | M4_011                  | 16:23:20.899 | -26:31:36.88  | 0      | 10.54   | J    | 1   |        |  |  |  |
|                | M4_012                  | 16:23:27.418 | -26:30:59.56  | 0      | 10.23   | J    | 1   |        |  |  |  |
|                | M4_013                  | 16:23:34.940 | -26:31:58.48  | 0      | 10.54   | J    | 1   |        |  |  |  |
|                | M4_014                  | 16:23:40.986 | -26:31:30.20  | 0      | 9.92    | J    | 1   |        |  |  |  |
|                | M4_015                  | 16:23:31.959 | -26:31:45./4  | U      | 10.35   | J    | 1   |        |  |  |  |
|                | M4_016                  | 16:23:23.543 | -26:33:41.28  | U      | 10.29   | J    | 1   |        |  |  |  |
|                | M4_017                  | 16:23:27.006 | -26:30:44.45  | U      | 10.59   | J    | 1   |        |  |  |  |
|                | M4_018                  | 16:23:35.639 | -26:31:54.48  | 0      | 9.87    | J    | 1   |        |  |  |  |
|                | M4 019                  | 16:23:22.783 | -26:30:00.16  | UM     | 10.56   | ж    | 1   | - mi V |  |  |  |
|                |                         |              |               |        |         |      |     | $\geq$ |  |  |  |
| l              | Back                    |              | Abort         |        |         |      |     | Next   |  |  |  |

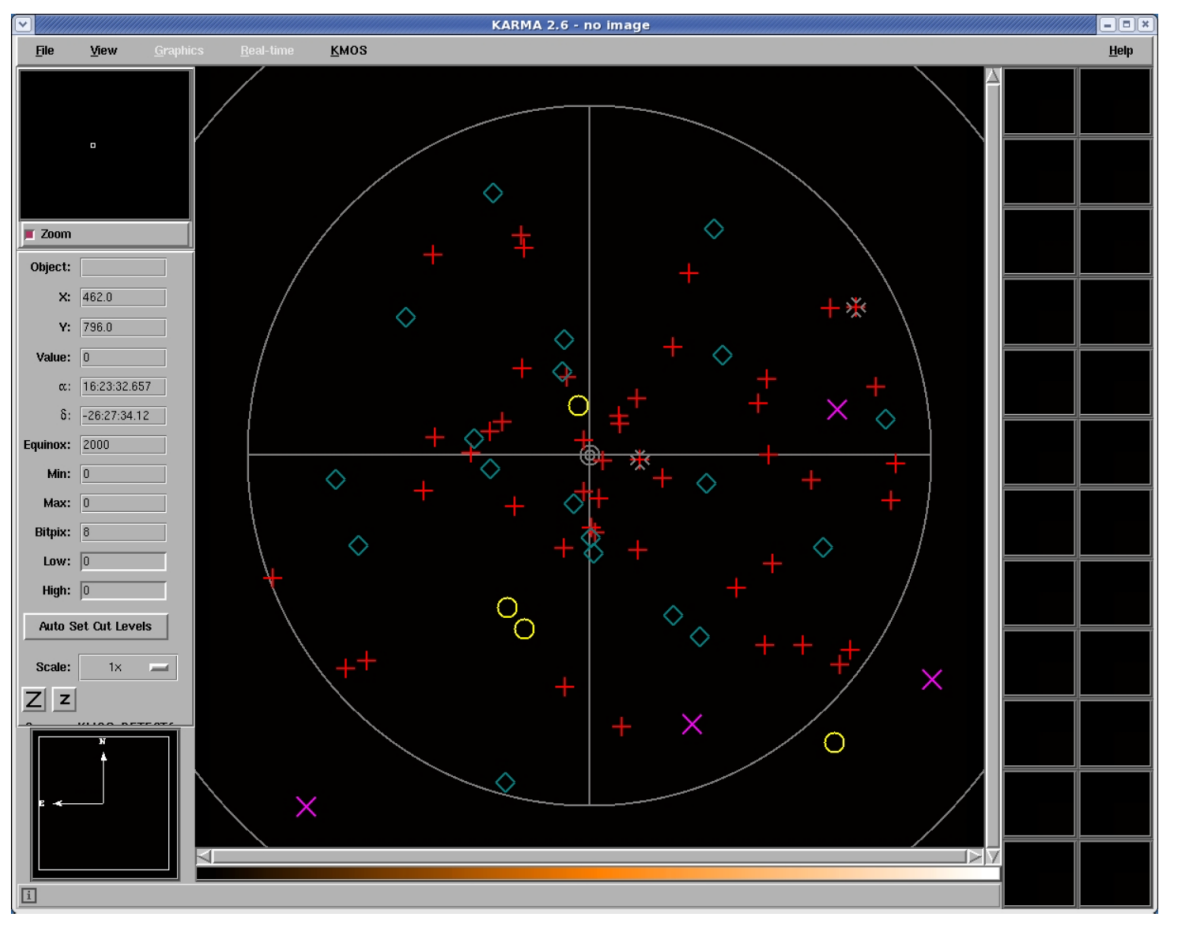

Main window after having loaded an input catalogue (KARMA package example)

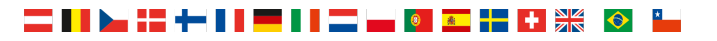

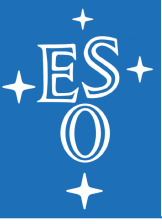

## Step 2: Load image

| KARMA Control panel                                          | KARMA Control panel                                                                                                    |
|--------------------------------------------------------------|----------------------------------------------------------------------------------------------------|
| Catalogue Image Bright Mode Science Acquisition Guide Check/ | Catalogue         Image         Bright<br>objects         Mode         Science         Acquisition         Guide<br>stars         Check/<br>save |
| Step 2: Load image.                                          | Step 2: Load image.                                                                                                    |
| FITS file                                                    | FITS file                                                                                                    |
| undefined Load Clear                                         | M4.fits Load Clear                                                                                                    |
| Image size and position with respect to the field of view    | Image size and position with respect to the field of view                                                                                        |
|                                                              |                                                                                                    |
| Back Abort Next                                              | Back Abort Next                                                                                                    |

#### Control panel before and after having loaded the example image

NEON School | Dr. Michael Hilker (ESO/Garching) | Garching,9-13 May 2016

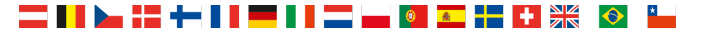

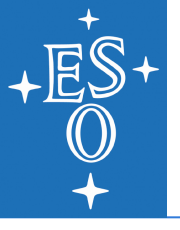

## Step 2: Load image

Use skycat options to adjust cut levels and zoom factor

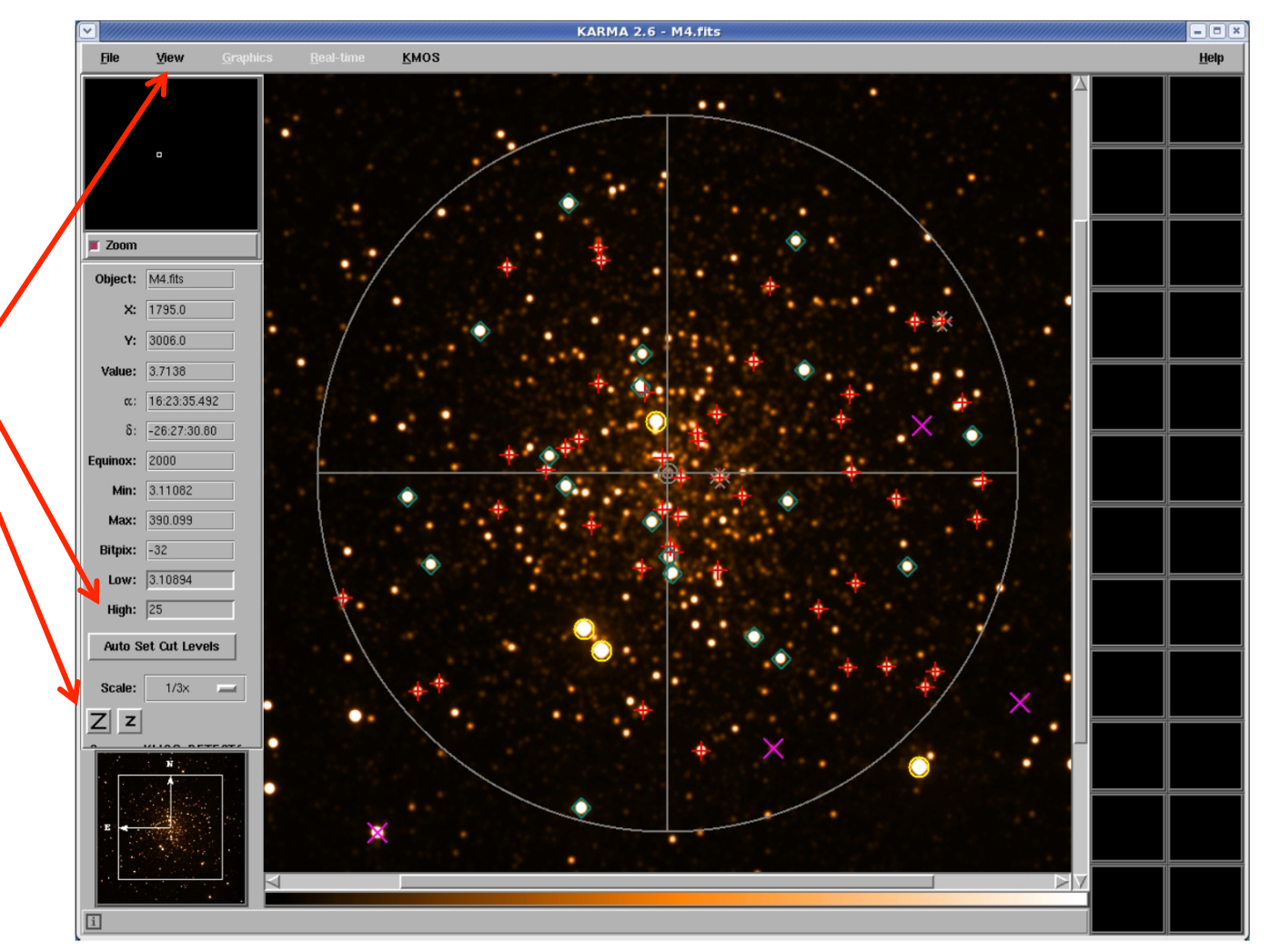

Main window after having loaded the example image

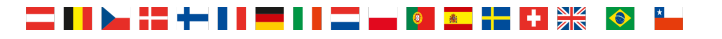

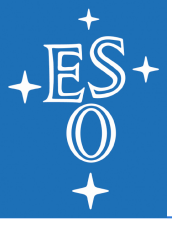

# Step 3: Identify bright objects

#### Set the bright object parameters and click the 'Search' button:

|                      | KAF                      | MA Conti         | rol panel         |        |                |
|----------------------|--------------------------|------------------|-------------------|--------|----------------|
| Catalogue Image      | Bright<br>objects        | lode Sc          | ience Acquisition |        | Check/<br>save |
| Step 3: Identify     | bright obje              | cts.             |                   |        |                |
| Search 2MASS ca      | talog                    |                  |                   |        |                |
| Search radius (arcm  | in): 5.00                | 🔶 P              | oint              |        | [              |
| J band magnitude lin | nit: 12.00               | ♦ E              | xtended           | L      | Search         |
| Bright objects       |                          |                  |                   |        |                |
| ID                   | RA(J200                  | 00)              | Dec(J2000)        | Туре   | mag I          |
| 16233927-26330       | 59 16:23:                | 39.274           | -26:33:05.97      | В      | 6.97 🔼         |
| 16233846-26331       | .92 16:23:               | 38.470           | -26:33:19.25      | В      | 6.97           |
| M4_088               | 16:23:                   | 38.470           | -26:33:19.25      | В      | 6.97 🔳         |
| M4_090               | 16:23:                   | 39.274           | -26:33:05.97      | В      | 6.97           |
| M4_087               | 16:23:                   | 23.819           | -26:34:29.76      | В      | 7.01           |
| 16232381-26342       | 297 16:23:               | 23.819           | -26:34:29.76      | В      | 7.01           |
| 16233088-26270       | 40 16:23:                | 30.884           | -26:27:04.02      | В      | 7.40           |
| 16233594-26310       | 08 16:23:                | 35.942           | -26:31:00.90      | В      | 7.51           |
| M4_089               | 16:23:                   | 35.942           | -26:31:00.90      | в      | 7.51           |
| 16234980-26335       | 16:23:                   | 49.804           | -26:33:58.91      | в      | 8.34           |
| 16233939-26343       | 16:23:                   | 16 EE0           | -26:34:34.33      | Б      | 8.46           |
| 16231633-26320       | 93 16:23:                | 10.330           | -26:32:09.37      | D<br>D | 0.50           |
| 16234079-26300       | 93 10:23:                | 40./99<br>78 171 | -26:33:09.30      | D<br>P | 0.57           |
| 16232912-20302       | .97 10.23.<br>190 16.23. | 39 969           | -26.28.49 08      | B      | 8 61           |
| 16233142-26331       | 10 16.23                 | 31 427           | -26:33:11.04      | в      | 8.63           |
| 16234010-26313       | 97 16:23:                | 40.101           | -26:31:39.77      | в      | 8.71           |
| 16233535-26322       | 25 16:23:                | 35.355           | -26:32:22.53      | В      | 8.75           |
| 16234405-26300       | 161 16.77.               | 1/ 05/           | -26.30.06 14      | R      | <u> </u>       |
|                      |                          |                  |                   |        |                |
| Back                 |                          | Abort            |                   |        | Next           |

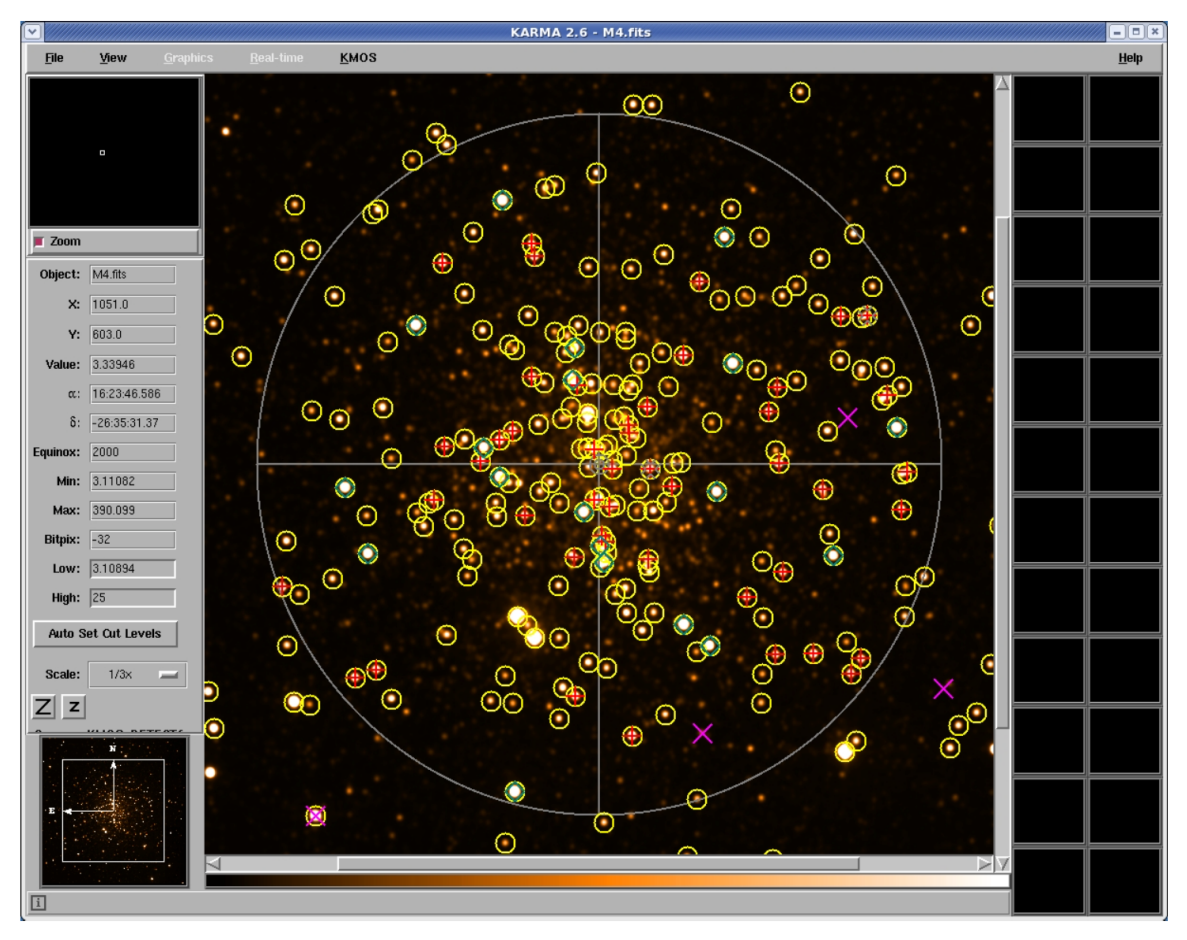

Main window after having retrieved additional bright object positions from the 2MASS online catalogue.

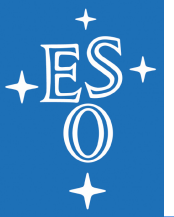

# Step 4: Choose observing mode

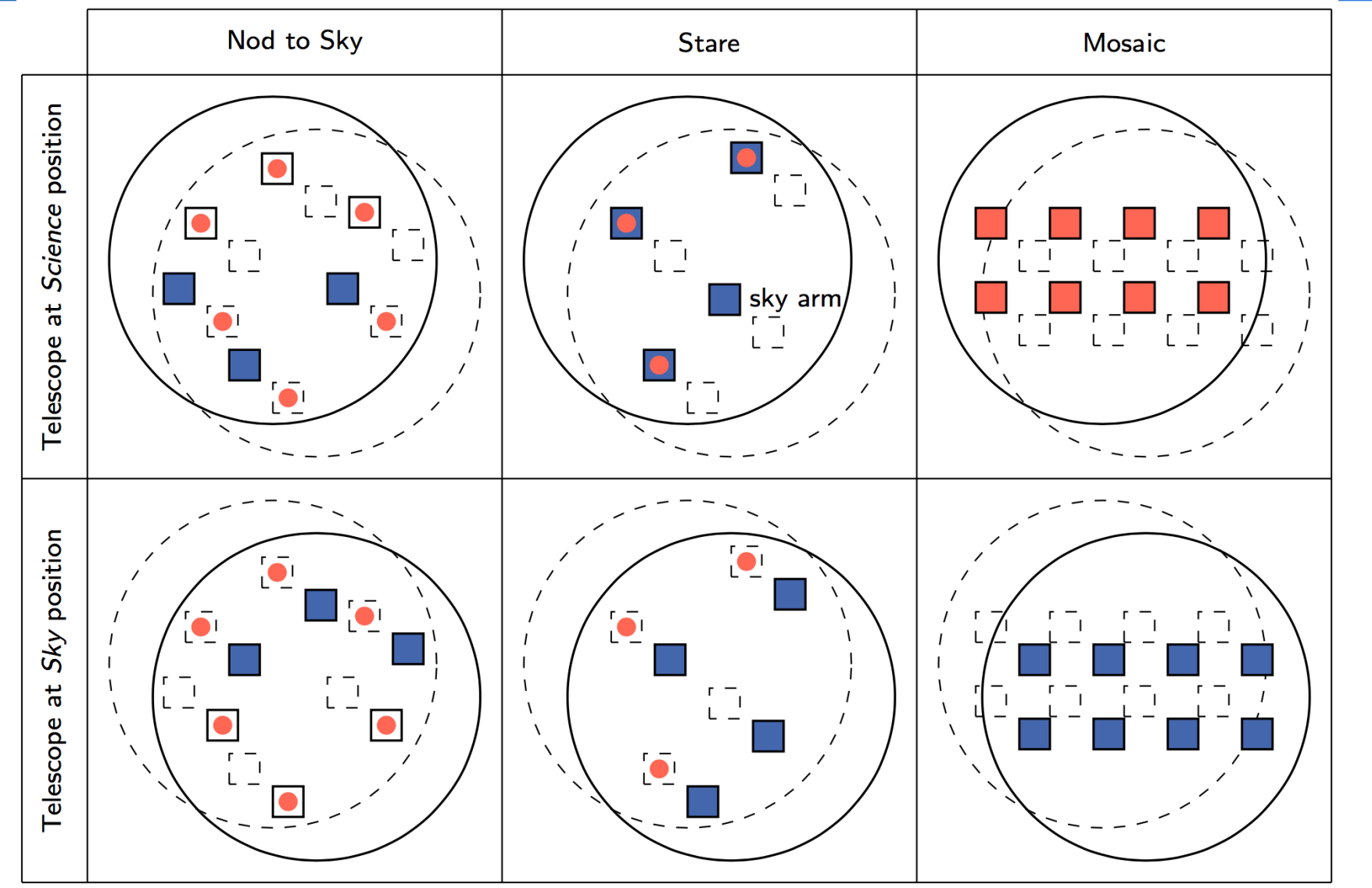

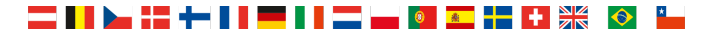

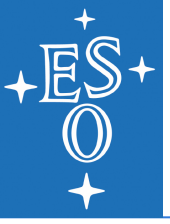

# Step 4: Choose observing mode

# Switching between modes:

| •  |                                |             |                       | KARMA    | Contro | ol panel     |            |                  |  |  |  |  |
|----|--------------------------------|-------------|-----------------------|----------|--------|--------------|------------|------------------|--|--|--|--|
| Ca | talogue                        | Image       | Brig<br>obje          | ht Mode  | Sci    | ence Acquisi | tion Guidi | e Check/<br>save |  |  |  |  |
| S  | Step 1. Chouse observing mode. |             |                       |          |        |              |            |                  |  |  |  |  |
|    | Observation mode               |             |                       |          |        |              |            |                  |  |  |  |  |
|    | ♦ Not                          | l to Sky    |                       |          |        |              |            |                  |  |  |  |  |
|    | 🔷 Sta                          | re<br>      |                       |          |        |              |            |                  |  |  |  |  |
|    | Mo:                            | saic (large | e field)<br>Il field) |          |        |              |            |                  |  |  |  |  |
|    | V MU                           | sau: (sma   | n neid)               |          |        |              |            |                  |  |  |  |  |
|    | Mappir                         | ng areas    |                       |          |        |              |            |                  |  |  |  |  |
|    |                                |             |                       |          |        |              |            |                  |  |  |  |  |
|    |                                |             |                       |          |        |              |            |                  |  |  |  |  |
|    |                                |             |                       |          |        |              |            |                  |  |  |  |  |
|    |                                |             | #                     | y offset |        | z offset     |            |                  |  |  |  |  |
|    |                                | Γ           | 1                     | +32.40   | arcsec | +21.60       | arcsec     |                  |  |  |  |  |
|    |                                | Γ           | 2                     | -32.40   | arcsec | +21.60       | arcsec     |                  |  |  |  |  |
|    |                                |             | 3                     | +32.40   | arcsec | -21.60       | arcsec     |                  |  |  |  |  |
|    |                                |             | 4                     | -32.40   | arcsec | -21.60       | arcsec     |                  |  |  |  |  |
|    |                                |             |                       |          |        |              |            |                  |  |  |  |  |
|    |                                |             |                       |          |        |              |            |                  |  |  |  |  |
|    |                                |             |                       |          |        |              |            |                  |  |  |  |  |
|    |                                |             |                       |          |        |              |            |                  |  |  |  |  |
|    | Back                           |             |                       |          | Abort  |              |            | Next             |  |  |  |  |

# Creating 2x2 mosaics in *Mosaic* mode:

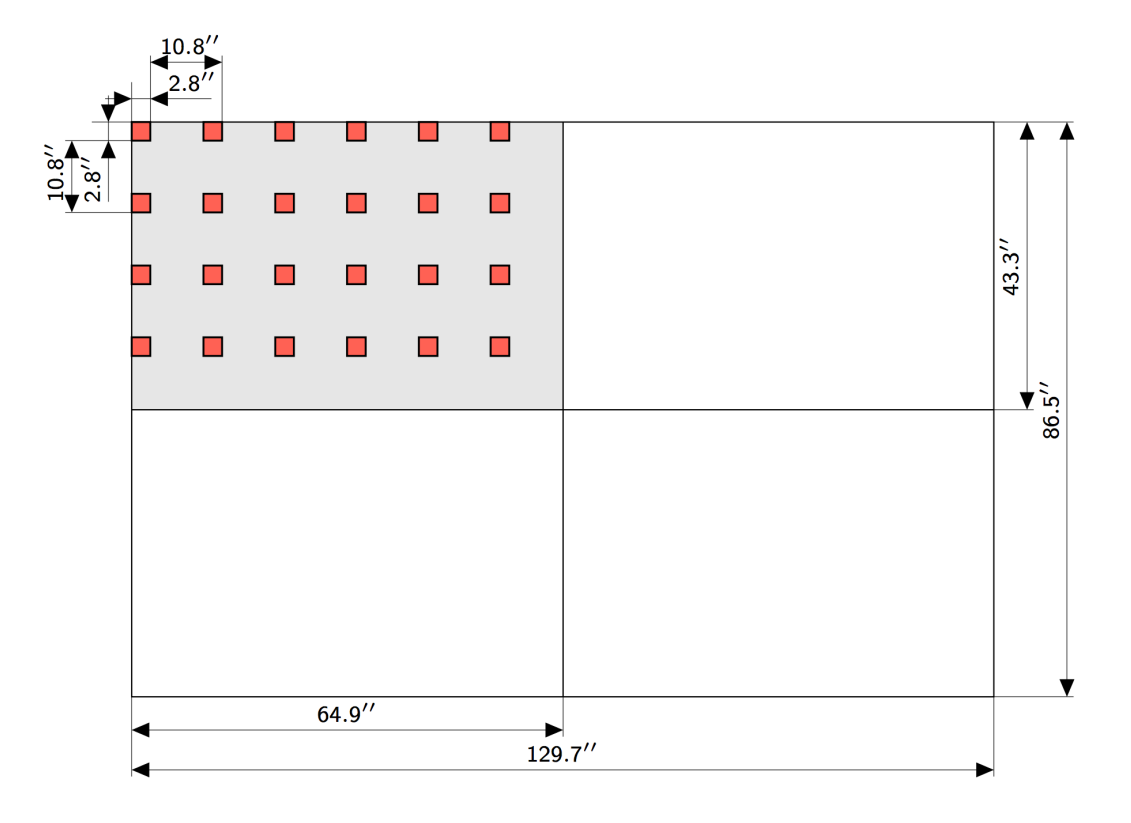

| × KAR                                                                                                    | MA Control panel                                                                         | KAR                                 |
|----------------------------------------------------------------------------------------------------|------------------------------------------------------------------------------------------|-------------------------------------|
| Catalogue Image Bright objects M                                                                                                    | ode Science Acquisition Guide                                                            | Catalogue Image Bright objects N    |
| Step 5: Define "Science" and                                                                                                    | d "Sky" arm configuration.                                                               | Step 5: Define "Science" an         |
| Science by a second second sec |                                                                                          | Science Sky<br>position position    |
| Telescope position / rotator angle-                                                                                                    |                                                                                          | Telescope position / rotator angle- |
| Ω↑ 12<br>← ⊕ →<br>Ω↓ 12                                                                                                    | RA:       16:23:35.4         Dec:       -26:31:31.9         Rot. angle (deg):       +0.0 |                                     |
| Algorithm                                                                                                    | Rules                                                                                    | ctionAlgorithm                      |
| A Hungarian                                                                                                    | 🗖 Avoid vignetting                                                                       | Allocate                            |
| ◆ Stable Marriage                                                                                                    | 🗖 Avoid bright objects                                                                   | Reset                               |
| Anual                                                                                                    |                                                                                          | → Manual                            |
| 🔷 Mosaic                                                                                                    |                                                                                          | → Mosaic                            |
| Statistics                                                                                                    |                                                                                          | Statistics                          |
| Arms                                                                                                    | Prio1 Prio2 Prio3 Total                                                                  | Arms                                |
| on science target:                                                                                                    | s 0 0 0 0                                                                                | on science target                   |
| on reference targ                                                                                                    | ets 0 0 0 0                                                                              | on reference targ                   |
| on sky tamets                                                                                                    | 0 0 0 0                                                                                  | on sky targets                      |
| on sky talgets                                                                                                    |                                                                                          |                                     |

| KARM                               | KARMA Control panel                 |  |  |  |  |  |  |  |  |  |
|------------------------------------|-------------------------------------|--|--|--|--|--|--|--|--|--|
| Catalogue Image Bright Mo          | de Science Acquisition State Check/ |  |  |  |  |  |  |  |  |  |
| Step 5: Define "Science" and       | "Sky" arm configuration.            |  |  |  |  |  |  |  |  |  |
| Science Sky<br>position position   |                                     |  |  |  |  |  |  |  |  |  |
| Telescope position / rotator angle |                                     |  |  |  |  |  |  |  |  |  |
|                                    | RA: 16:23:35.224                    |  |  |  |  |  |  |  |  |  |
|                                    | Dec: -26:31:19.40                   |  |  |  |  |  |  |  |  |  |
| D<br>↓ B                           | Rot. angle (deg): +7.50             |  |  |  |  |  |  |  |  |  |
| Algorithm                          | Rules                               |  |  |  |  |  |  |  |  |  |
| 🛇 Hungarian                        | Allocate                            |  |  |  |  |  |  |  |  |  |
| 🛇 Stable Marriage                  | Avoid bright objects Reset          |  |  |  |  |  |  |  |  |  |
| 🔶 Manual                           | Print                               |  |  |  |  |  |  |  |  |  |
| ♦ Mosaic                           |                                     |  |  |  |  |  |  |  |  |  |
| Statistics                         |                                     |  |  |  |  |  |  |  |  |  |
| Arms                               | Prio1 Prio2 Prio3 Total             |  |  |  |  |  |  |  |  |  |
| on science targets                 | 1 0 0 1                             |  |  |  |  |  |  |  |  |  |
| on reference target                | <b>S</b> 0 0 0 0                    |  |  |  |  |  |  |  |  |  |
| on sky targets                     | 23 0 0 23                           |  |  |  |  |  |  |  |  |  |
| free                               | 0                                   |  |  |  |  |  |  |  |  |  |
|                                    |                                     |  |  |  |  |  |  |  |  |  |
|                                    |                                     |  |  |  |  |  |  |  |  |  |

Control panel before and after having performed telescope adjustment and arm allocation

NEON School | Dr. Michael Hilker (ESO/Garching) | Garching,9-13 May 2016

#### = | | b= += += | | **==** | | **==** | **=** | **0 == | +** | **|**|| | **S** | **|**

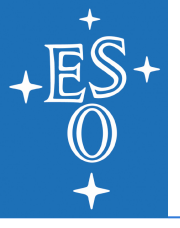

|                                  | KARM                                                      | A Control panel                          | ×        |
|----------------------------------|-----------------------------------------------------------|------------------------------------------|----------|
| Left-, right-, up-,              | Catalogue Image Bright Mod                                | e Science Constant Conte Check           |          |
| down movement                    | Step 5: Define "Science" and '                            | 'Sky" arm configuration.                 |          |
|                                  | Science Sky<br>position position                          | Manual input                             |          |
| Left-, right-<br>rotation of FOV | Telescope gosition / rotator angle                        | RA: 16:23:35.410 22<br>Dec: -26:31:31.90 | possible |
| Lock position                    |                                                           | Rot. angle (deg): +0.00                  |          |
| when satisfied                   | Algorithm                                                 | Rules Action                             |          |
|                                  | <ul> <li>♦ Hungarian</li> <li>♦ StableMarriage</li> </ul> | Avoid bright objects                     |          |
|                                  | 🔶 Manual                                                  | Print                                    |          |
|                                  | ♦ Mosaic                                                  |                                          |          |
|                                  | Statistics                                                |                                          |          |
|                                  | Arms                                                      | Prio1 Prio2 Prio3 Total                  |          |
|                                  | on science targets                                        | 0 0 0 0                                  |          |
|                                  | on sky targets                                            | 0 0 0 0                                  |          |
|                                  | free                                                      | 24                                       |          |
|                                  | Back                                                      | Abort                                    | 1        |

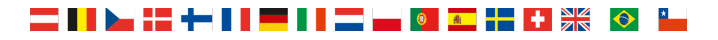

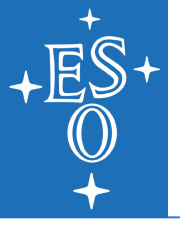

|                      |                                                        | KARM                       | A Control panel | <b>1</b>      | /////// <b>X</b>       |    |                   |
|----------------------|--------------------------------------------------------|----------------------------|-----------------|---------------|------------------------|----|-------------------|
|                      | Catalogue Image                                        | Bright<br>objects Mode     | e Science       | equisition Gu | ide Check/<br>urs save |    |                   |
|                      | Step 5: Define                                         | "Science" and "            | Sky" arm conf   | figuration.   |                        |    |                   |
|                      | Science Sky<br>position position                       |                            |                 |               |                        |    |                   |
|                      | Telescope position                                     | on / rotator angle         |                 |               | [                      |    |                   |
| Unlock position      | (금)↑                                                   | Q                          | RA:             | 16:23:35      | j.224                  |    |                   |
| IT NOT SATISTIED     | ₩ 🔶                                                    | •                          | Dec:            | -26:31:19     | 9.40                   |    | Further options   |
| with pointing        | <b>Rot. angle (deg):</b> +7.50                         |                            |                 |               |                        |    |                   |
|                      | Algorithm                                              |                            | Rules           |               | Action                 |    |                   |
| Choice of arm        | 🔷 Hungarian                                            |                            | Avoid vign      | etting        | Allocate               |    | Allocate arms or  |
| allocation algorithm | <ul> <li>♦ Stable Marriag</li> <li>♦ Manual</li> </ul> | le l                       | - Avoia brigi   | n objects     | Reset                  |    | reset             |
|                      | ♦ Mosaic                                               |                            |                 |               |                        |    |                   |
|                      | Statistics                                             |                            |                 |               |                        |    |                   |
|                      |                                                        | Arms<br>on science targets | Prio1 Prio2 Pr  | rio3 Total    |                        |    |                   |
| Result table ———     | $\rightarrow$                                          | on reference targets       | 0 0             | 0 0           |                        |    |                   |
|                      |                                                        | on sky targets<br>free     | 23 0            | 0 23          |                        |    |                   |
|                      |                                                        |                            |                 |               |                        |    | Continue with sky |
|                      | Back                                                   |                            | Abort           |               | Next                   | -> | positions when    |
|                      |                                                        |                            |                 |               |                        |    | science positions |
|                      |                                                        |                            |                 |               |                        |    | are tine          |

. 🚺 💽 📲 🖬 💥

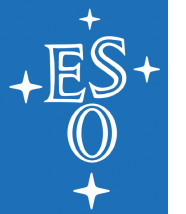

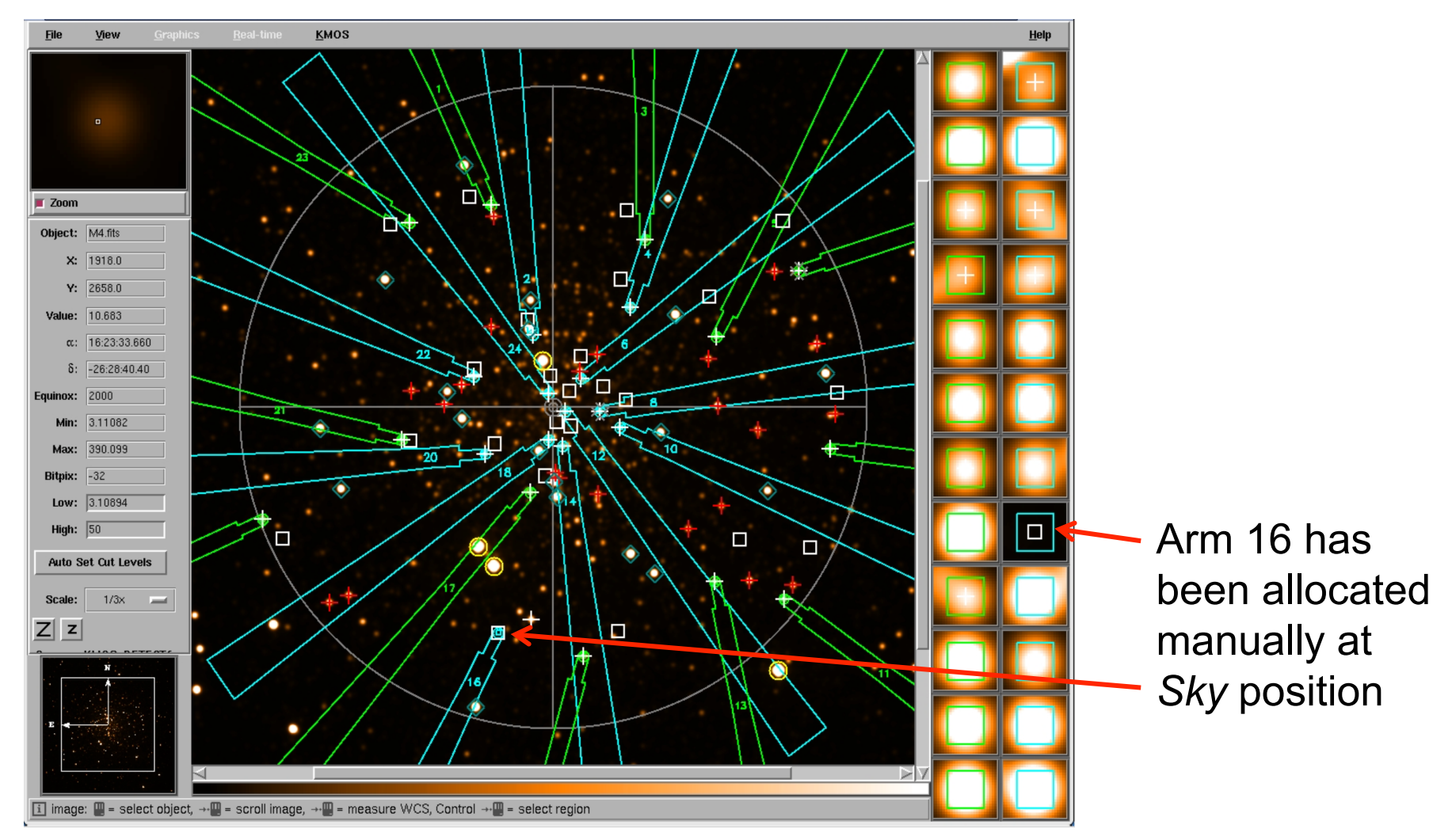

#### Main window after automatic allocation with Hungarian Algorithm

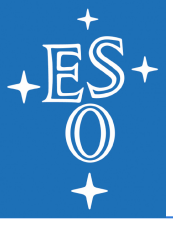

# Step 6: Define arm configuration for acquisition

Acquisition from science targets

Acquisition from reference targets

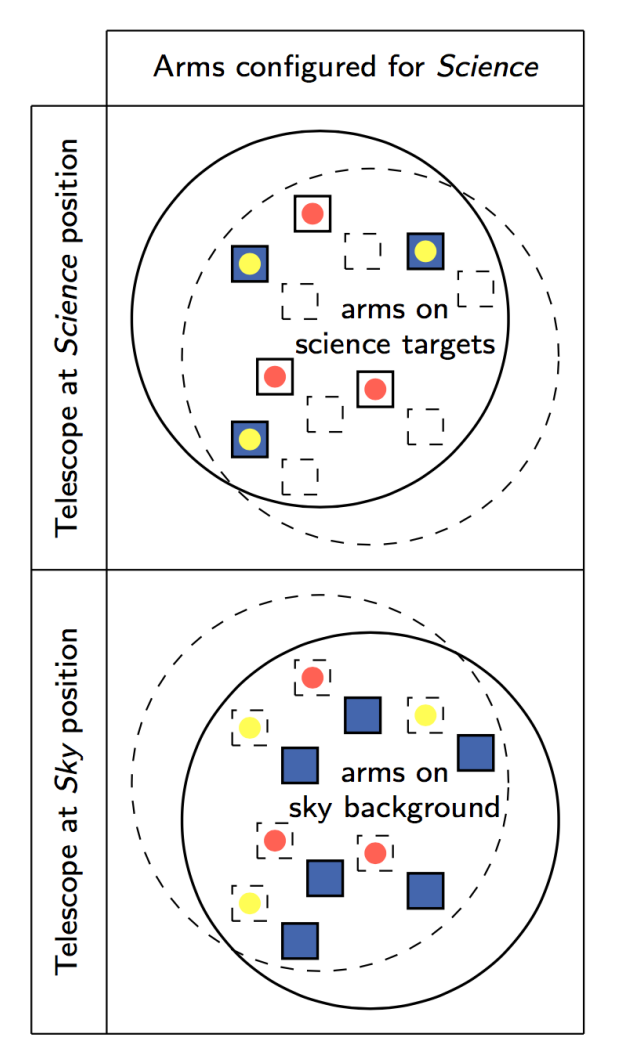

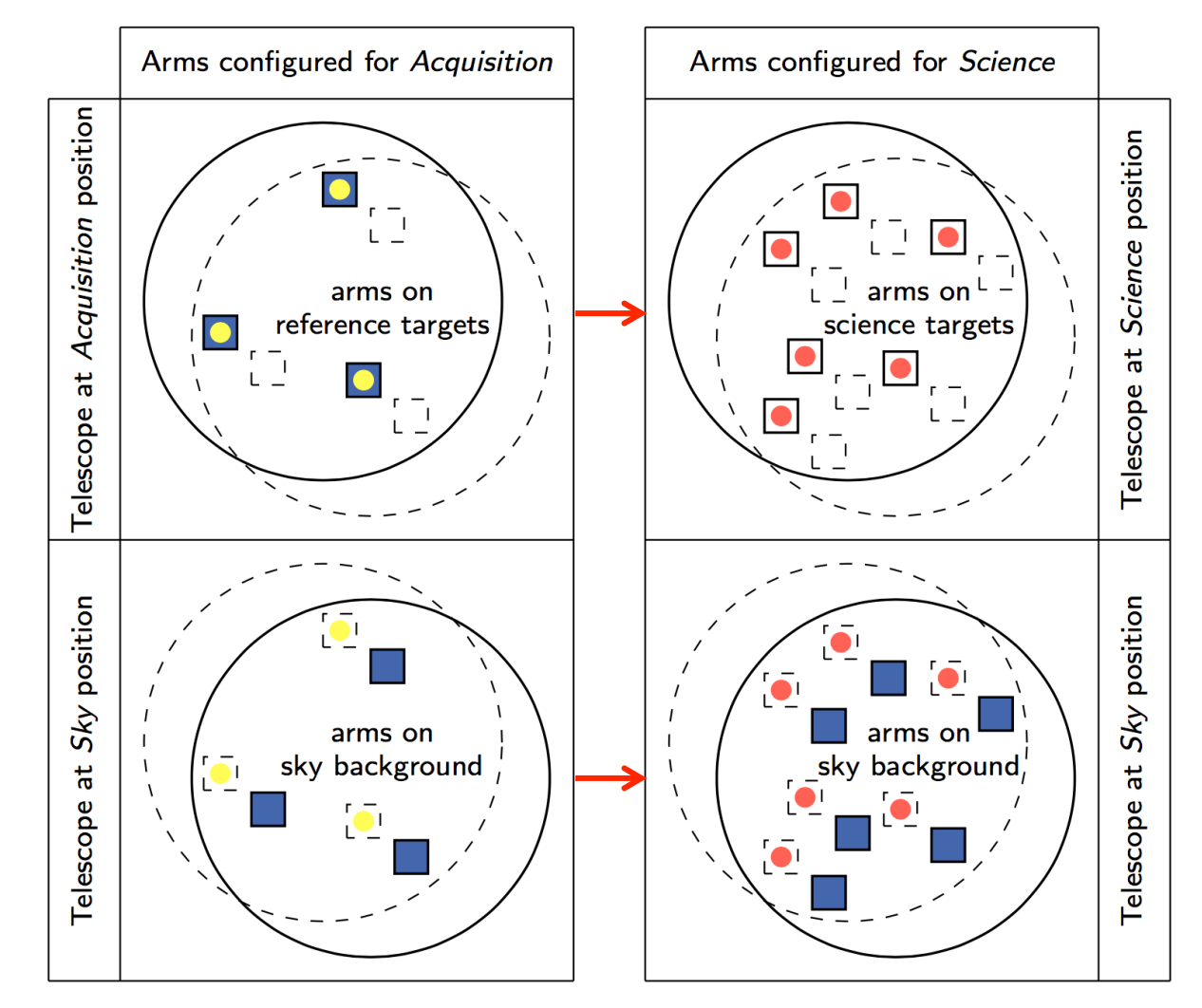

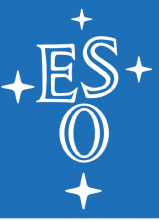

# Step 6: Define arm configuration for acquisition

| KARMA Control panel                                     | KARMA Control panel                                                                                                    |
|---------------------------------------------------------|----------------------------------------------------------------------------------------------------|
| Catalogue Image Bright Objects Mode Science Acquisition | Catalogue     Image     Bright<br>objects     Mode     Science     Acquisition     Clock/<br>Catalogue                                                                                                    |
| Step 6: Define arm configuration for "Acquisition".     | Step 6: Define arm configuration for "Acquisition".                                                                                                    |
| Acquisition Sky<br>position position                    | Acquisition Sky<br>position position                                                                                                    |
| Telescope position / rotator angle                      | Telescope position / rotator angle                                                                                                    |
| <b>₽ • • • • • • • • • •</b>                            | <b>RA:</b> 16:23:35.410                                                                                                    |
| ← ⊕ → Dec: -26:31:31.90                                 | <b>→</b> Dec: -26:31:21.90                                                                                                    |
| <b>Rot. angle (deg):</b> +0.00                          | P         Image: Height and Height and Heigh |
| Algorithm                                               | Algorithm Action Action                                                                                                    |
| Allocate                                                | Allocate                                                                                                    |
| ♦ StableMarriage                                        | ♦ StableMarriage                                                                                                    |
| ♦ Manual                                                | ◆ Manual                                                                                                    |
| ◆ Mosaic                                                | ◆ Mosaic                                                                                                    |
| Statistics                                              | Statistics                                                                                                    |
| Arms Prio1 Prio2 Prio3 Total                            | Arms Prio1 Prio2 Prio3 Total                                                                                                    |
| on science targets 0 0 0 0                              | on science targets 0 0 0 0                                                                                                    |
| on reference targets 0 0 0 0                            | on reference targets 0 0 0 0                                                                                                    |
| on sky targets 0 0 0 0                                  | on sky targets 19 0 0 19                                                                                                    |
| free 24                                                 | free 5                                                                                                    |
| Back Abort Next                                         | Back Abort Next                                                                                                    |

Control panel before and after having performed telescope/instrument adjustment and arm allocation in a dedicated acquisition preparation step

NEON School | Dr. Michael Hilker (ESO/Garching) | Garching,9-13 May 2016

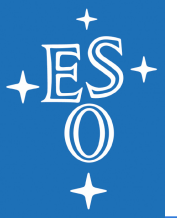

# Step 6: Define arm configuration for acquisition

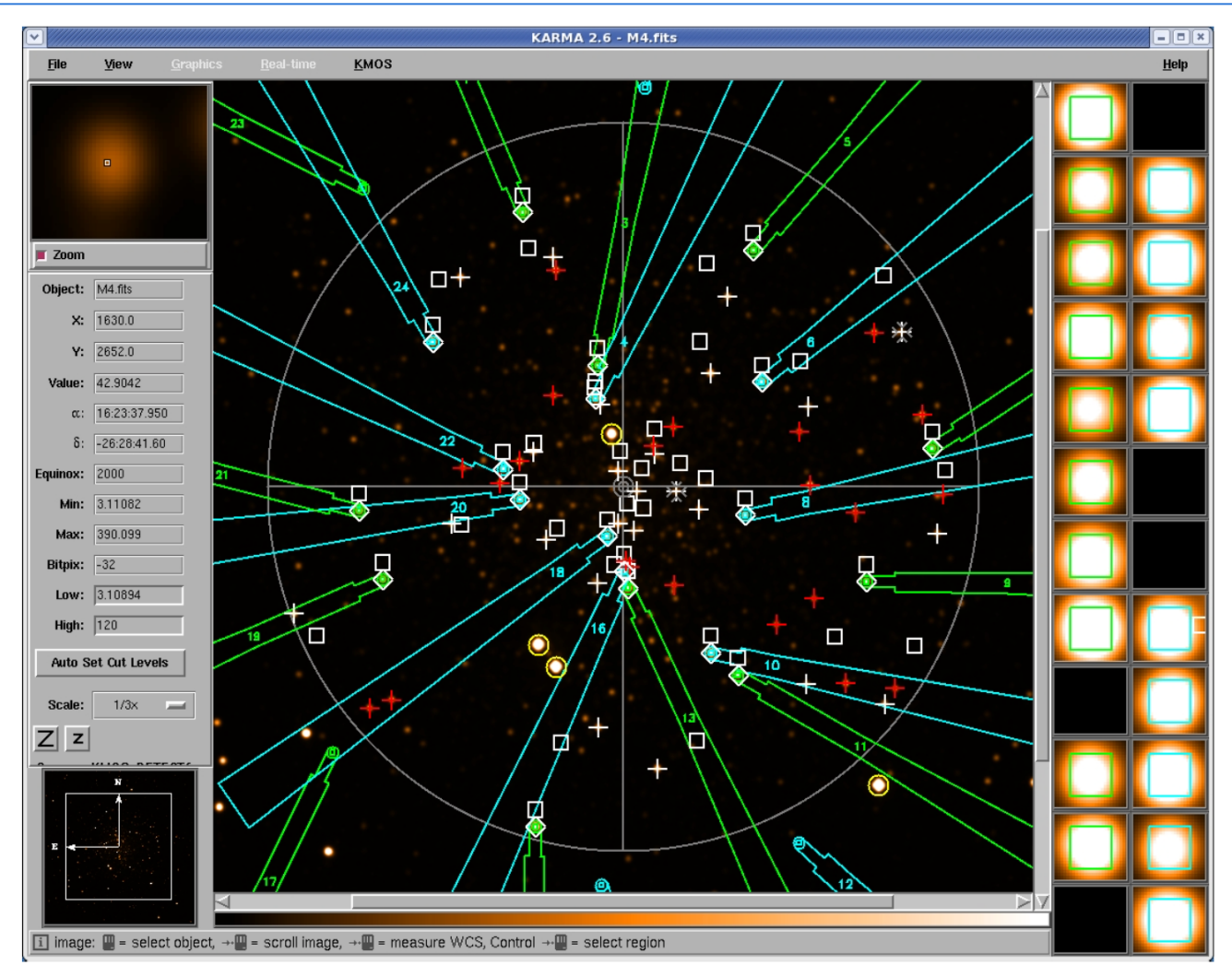

Main window after automatic allocation of reference targets

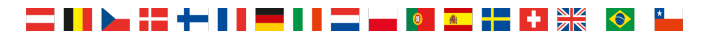

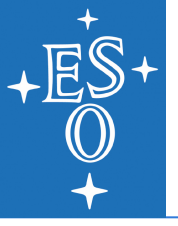

### Step 7: Select telescope guide star

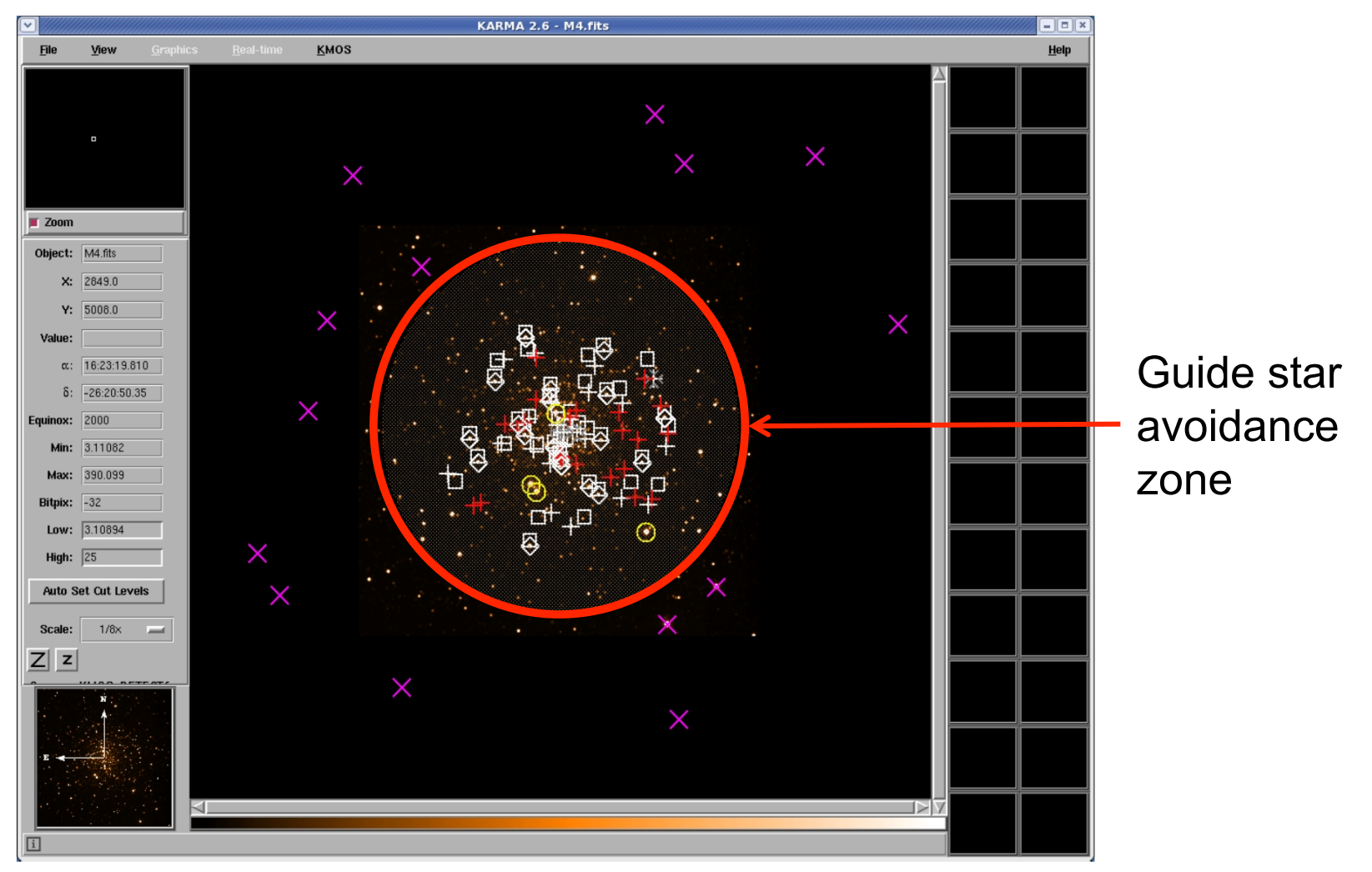

Main window ready for telescope guide star selection

NEON School | Dr. Michael Hilker (ESO/Garching) | Garching,9-13 May 2016

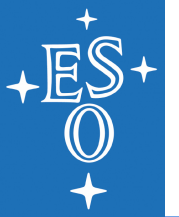

### Step 7: Select telescope guide star

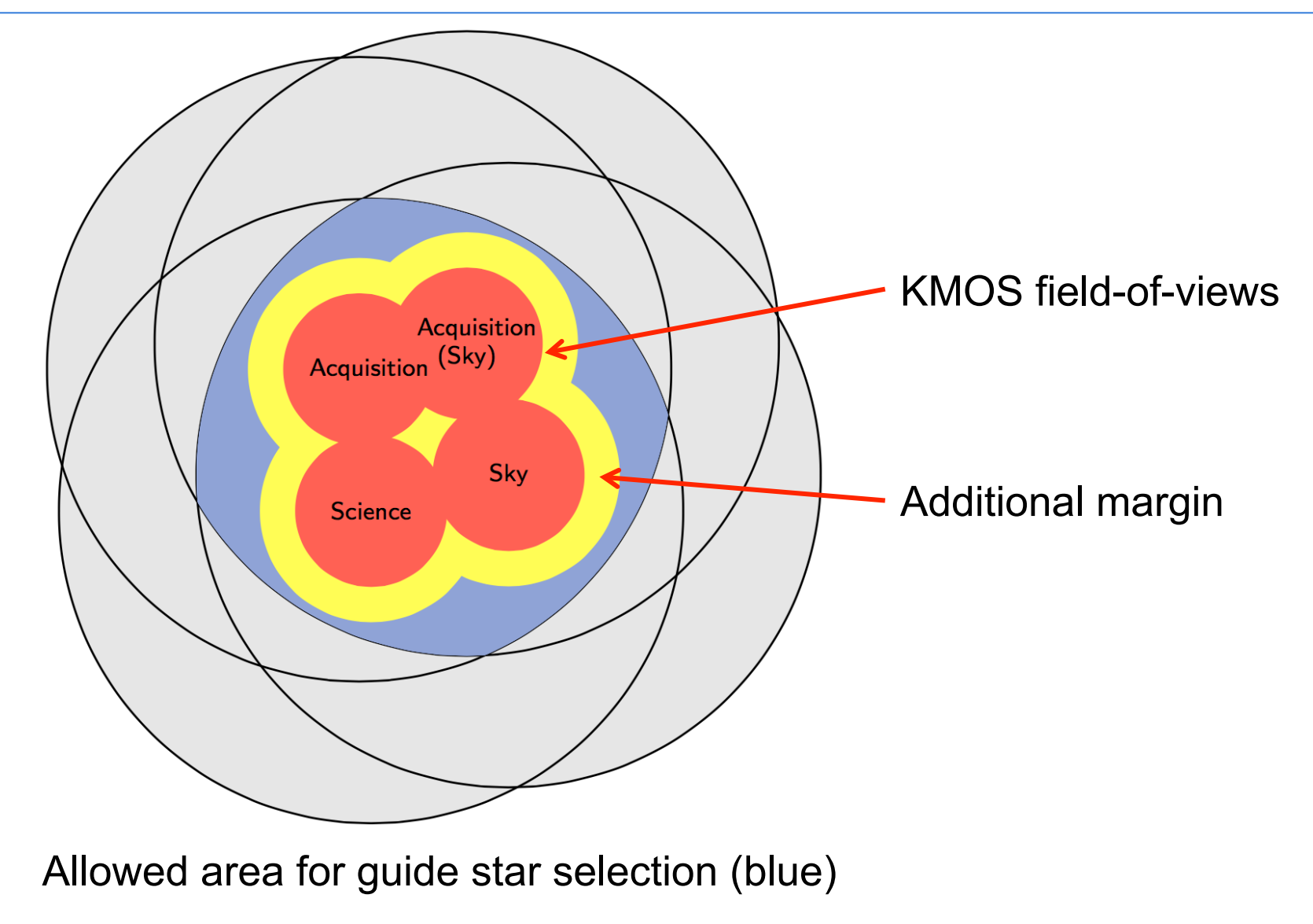

NEON School | Dr. Michael Hilker (ESO/Garching) | Garching,9-13 May 2016

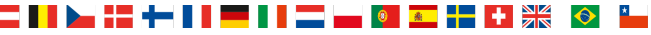

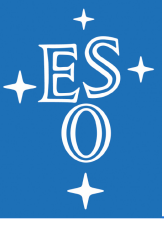

## Step 7: Select telescope guide star

|                                 |                         | KARMA Control  | panel    |        |                |        | <b>×</b>          | C   | · ///////// |                         | KARMA Control  | oanel  |          |
|---------------------------------|-------------------------|----------------|----------|--------|----------------|--------|-------------------|-----|-------------|-------------------------|----------------|--------|----------|
| talogue                         | Image Bright<br>objects | Mode Science   | ce Acqui | sition | Guide<br>stars | Chec   | ;k/<br>e          |     | Catalogue   | Image Bright<br>objects | Mode Scienc    | e Acqu | uisition |
| ep 7: 3                         | Select telescop         | e guide stars. |          |        |                |        |                   |     | Step 7:     | Select telescop         | e guide stars. |        |          |
| Available telescope guide stars |                         |                |          |        |                |        |                   | - 1 | Available   | e telescope guide sta   | rs             |        |          |
| D                               | RA(J2000)               | Dec(J2000)     | Туре     | mag    | Band           | Pri C  |                   | - 1 | ID          | RA(J2000)               | Dec(J2000)     | Туре   | mag      |
| 4_071                           | 16:23:21.030            | -26:37:11.58   | G        | 9.70   | R              | *      | $\Box$            |     | M4_067      | 16:23:22.720            | -26:22:16.86   | G      | 9.72     |
| _085                            | 16:23:01.210            | -26:23:30.71   | G        | 9.70   | R              | *      |                   |     | M4_073      | 16:24:03.010            | -26:24:03.39   | G      | 10.30    |
| _067                            | 16:23:22.720            | -26:22:16.86   | G        | 9.72   | R              | *      |                   |     | M4_068      | 16:23:18.690            | -26:23:43.28   | G      | 10.60    |
| 073                             | 16:24:03.010            | -26:24:03.39   | G        | 10.30  | R              | *      |                   |     | M4_074      | 16:23:56.560            | -26:39:01.21   | G      | 11.40    |
| 076                             | 16:23:14.430            | -26:36:05.54   | G        | 10.50  | R              | *      |                   |     | M4_086      | 16:24:12.930            | -26:36:19.02   | G      | 11.60    |
| _068                            | 16:23:18.690            | -26:23:43.28   | G        | 10.60  | R              | *      |                   |     | M4_077      | 16:24:15.870            | -26:35:06.62   | G      | 11.60    |
| _074                            | 16:23:56.560            | -26:39:01.21   | G        | 11.40  | R              | *      |                   |     | M4_082      | 16:22:50.110            | -26:28:24.78   | G      | 11.70    |
| _075                            | 16:24:06.540            | -26:28:17.72   | G        | 11.60  | R              | *      |                   |     | M4_072      | 16:24:09.050            | -26:30:57.27   | G      | 11.90    |
| 077                             | 16:24:15.870            | -26:35:06.62   | G        | 11.60  | R              | *      |                   |     | M4_081      | 16:23:19.460            | -26:39:56.95   | G      | 12.00    |
| 086                             | 16:24:12.930            | -26:36:19.02   | G        | 11.60  | R              | *      |                   |     |             |                         |                |        |          |
| 32                              | 16:22:50.110            | -26:28:24.78   | G        | 11.70  | R              | *      | $\nabla$          |     |             |                         |                |        |          |
|                                 |                         |                |          |        |                | $\geq$ |                   | - 1 |             |                         |                |        |          |
|                                 |                         |                |          |        |                |        |                   |     |             |                         |                |        |          |
| Selected                        | d telescope guide sta   | rs             |          |        |                |        |                   | - 1 | Selected    | d telescope guide sta   | rs             |        |          |
| D                               | RA(J2000)               | Dec(J2000)     | Туре     | mag    | Band           | Pri C  |                   | - 1 | ID          | RA(J2000)               | Dec(J2000)     | Type   | mag      |
|                                 |                         |                |          |        |                |        | $\Box$            |     | M4_071      | 16:23:21.030            | -26:37:11.58   | G      | 9.70     |
|                                 |                         |                |          |        |                |        |                   |     | M4_076      | 16:23:14.430            | -26:36:05.54   | G      | 10.50    |
|                                 |                         |                |          |        |                |        |                   |     | M4_069      | 16:23:53.890            | -26:26:44.24   | G      | 11.90    |
|                                 |                         |                |          |        |                |        |                   |     | M4_075      | 16:24:06.540            | -26:28:17.72   | G      | 11.60    |
|                                 |                         |                |          |        |                |        | $\overline{\neg}$ |     | M4_085      | 16:23:01.210            | -26:23:30.71   | G      | 9.70     |
|                                 |                         |                |          |        |                |        |                   |     |             |                         |                |        |          |
|                                 |                         |                |          |        |                |        |                   |     |             |                         |                |        |          |
|                                 |                         |                |          |        |                |        |                   |     |             |                         |                |        |          |
| Back                            |                         | Abort          |          |        |                | May    |                   |     | Book        |                         | About          |        |          |

Control panel before and after 5 potential guide stars have been selected

NEON School | Dr. Michael Hilker (ESO/Garching) | Garching,9-13 May 2016

Guide stars

R

R

R

RRRRR

Band Pri C

ж

ж

ж

\*

Band Pri C

1

2

3

5

Next

R

R

R

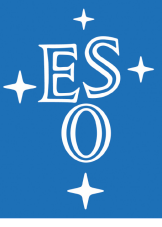

# Step 8: Save configuration (PAF) file

| <ul><li>✓</li></ul> |                                         | KARMA                  | Control panel | ×       |                |                | KARM                | A Control pa    | nel                                   |                       |               |          |       |  |  |
|---------------------|-----------------------------------------|------------------------|---------------|---------|----------------|----------------|---------------------|-----------------|---------------------------------------|-----------------------|---------------|----------|-------|--|--|
| Catalogue           | e Image                                 | Bright<br>objects Mode | Science       | isition | Guide<br>stars | Check,<br>save |                     | Catalogu        | e Image                               | Bright<br>objects Mod | e Science     | Acquis   | ition |  |  |
| Step 8              | Step 8: Check and save configuration.   |                        |               |         |                |                |                     |                 | Step 8: Check and save configuration. |                       |               |          |       |  |  |
| Scier               | Science Sky Acquisition Acquisition Sky |                        |               |         |                |                |                     | Scie            | nce                                   | Sky Acqu              | isition Acqui | sition S | iky ) |  |  |
| Arm                 | ID                                      | RÂ                     | Dec           | Type    | Prio           |                | $\square$           | Arm             | ID                                    | RÂ                    | Dec           |          | Тур   |  |  |
| 1                   | M4_037                                  | 16:23:38.605           | -26:29:15.95  | 0       | 1              |                |                     | 1               | M4_037                                | 16:23:38.60           | 5 -26:29:1    | 5.95     | 0     |  |  |
| 2                   | M4_009                                  | 16:23:36.453           | -26:30:43.37  | 0       | 1              |                |                     | 2               | M4_009                                | 16:23:36.45           | 3 -26:30:4    | 3.37     | 0     |  |  |
| 3                   | M4_034                                  | 16:23:30.676           | -26:29:39.06  | 0       | 1              |                |                     | 3               | M4_034                                | 16:23:30.67           | 6 -26:29:3    | 9.06     | 0     |  |  |
| 4                   | M4_025                                  | 16:23:31.449           | -26:30:24.73  | 0       | 1              |                |                     | 4               | M4_025                                | 16:23:31.44           | 9 -26:30:2    | 4.73     | 0     |  |  |
| 5                   | M4_017                                  | 16:23:27.006           | -26:30:44.45  | 0       | 1              |                |                     | 5               | M4_017                                | 16:23:27.00           | 6 -26:30:4    | 4.45     | 0     |  |  |
| 6                   | M4_022                                  | 16:23:33.974           | -26:31:12.66  | 0       | 1              |                |                     | 6               | M4_022                                | 16:23:33.97           | 4 -26:31:1    | 2.66     | 0     |  |  |
| 7                   | M4_019                                  | 16:23:22.783           | -26:30:00.16  | 0       | 1              | maı            |                     | 7               | M4_019                                | 16:23:22.78           | 3 -26:30:0    | 0.16     | 0     |  |  |
| 8                   | M4_033                                  | 16:23:33.023           | -26:31:34.76  | 0       | 1              | mai            |                     | 8               | M4_033                                | 16:23:33.02           | 3 -26:31:3    | 4.76     | 0     |  |  |
| 9                   | M4_003                                  | 16:23:21.150           | -26:31:59.89  | 0       | 1              |                |                     | 9               | M4_003                                | 16:23:21.15           | 0 -26:31:5    | 9.89     | 0     |  |  |
| 10                  | M4_015                                  | 16:23:31.959           | -26:31:45.74  | 0       | 1              |                |                     | 10              | M4_015                                | 16:23:31.95           | 9 -26:31:4    | 5.74     | 0     |  |  |
| 11                  | M4_016                                  | 16:23:23.543           | -26:33:41.28  | 0       | 1              |                |                     | 11              | M4_016                                | 16:23:23.54           | 3 -26:33:4    | 1.28     | 0     |  |  |
| 12                  | M4_001                                  | 16:23:34.772           | -26:31:35.00  | 0       | 1              |                |                     | 12              | M4_001                                | 16:23:34.77           | 2 -26:31:3    | 5.00     | 0     |  |  |
| 13                  | M4_007                                  | 16:23:27.082           | -26:33:29.70  | 0       | 1              |                | $\overline{\Delta}$ | 13              | M4_007                                | 16:23:27.08           | 2 -26:33:2    | 9.70     | 0     |  |  |
| $\triangleleft$     |                                         |                        |               |         |                | $\geq$         |                     | $\triangleleft$ |                                       |                       |               |          |       |  |  |
| PAF f               | PAF file undefined                      |                        |               |         |                | Save           | >                   |                 | file<br>KARMA_20                      | )14-11-24_Nod7        | oSky_M4_de    | mo.in    | IS    |  |  |
| Back                |                                         |                        | Abort         |         |                | Next           |                     | Back            |                                       |                       | Finish        |          |       |  |  |

Summary of the arm allocations in the 4 telescope positions

NEON School | Dr. Michael Hilker (ESO/Garching) | Garching,9-13 May 2016

#### 

×

Check/

save

mai

mail

 $\geq$ 

Next

Save...

Guide

stars

1

1

1

1

1

1

1

1

1

1

1

1

1

Type Prio

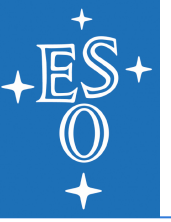

# This file has been generated by the KARMA tool. Do not attempt to edit it by
# hand. Modified files will be rejected by P2PP3 tool.
#-----# PAF Header

| PAF.HDR.START;     |                           |                                    |              |
|--------------------|---------------------------|------------------------------------|--------------|
| PAF.TYPE           | "Paramfile";              |                                    |              |
| PAF.ID             | "KARMA_2015-02-12_NodToSI | ky_M4_demo.ins";                   |              |
| PAF.NAME           | "KARMA_2015-02-12_NodToS  | ky_M4_demo.ins";                   |              |
| PAF.DESC           | "KARMA PAF output";       |                                    | I I a a da a |
| PAF.CRTE.NAME      | "KMOS OSS";               |                                    | Header       |
| PAF.CRTE.DAYTIM    | "2015-02-12T12:15:40";    |                                    |              |
| PAF.LCHG.NAME      | "";                       |                                    |              |
| PAF.LCHG.DAYTIM    | "";                       |                                    |              |
| PAF.CHCK.NAME      | "KMOS OSS";               |                                    |              |
| PAF.CHCK.DAYTIM    | "2015-02-12T12:15:40";    |                                    |              |
| PAF.CHCK.CHECKSUM  | "2163840165";             |                                    |              |
| PAF.HDR.END;       |                           |                                    |              |
| #                  |                           |                                    |              |
| # Primary Keywords | 3                         |                                    |              |
| TEL.TARG.NAME      | "M4.cat"                  | ;# name of the catalogue           |              |
| TEL.TARG.EQUINOX   | 2000.0                    | ;# epoch                           | Primary      |
| TEL.TARG.ALPHA     | 162335.410000             | ;# initial telescope pointing RA   | konnordo     |
| TEL.TARG.DELTA     | -263131.900000            | ;# initial telescope pointing Dec  | keywords     |
| TEL.ROT.OFFANGLE   | 0.00000                   | ;# initial rotator angle           | (pointing    |
| OCS.OSS.VEB        | "2.6"                     | :# KARMA release number            | (pointing,   |
| OCS.OSS.REVISION   | "264822"                  | ;# KMOS SVN revision number        | mode)        |
|                    |                           |                                    |              |
| IPL.MODE.OBS       | "NUD_IU_SKY"              | ;# sky background subtraction mode |              |
| IPL.MUDE.ACU       | "FRUM_REFERENCE"          | ;# acquisition mode                |              |
| # Path for PAF fil | le within INS             |                                    |              |

\_ \_\_\_\_ \_ \_\_\_

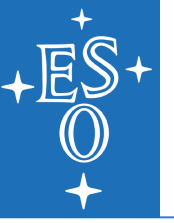

F ;# Initialise arms (T) or just park (F) OCS.ARMS.INIT # Potential Instrument Guide Stars TEL.GS1.ALPHA 162321.030000 ;# RA TEL.GS1.DELTA -263711.580000 ;# Dec TEL.GS1.MAG 9.70 ;# magnitude as given in catalogue OCS.GS1.BAND "R" ;# wavelength band as given in catalogue TEL.GS2.ALPHA 162314.430000 ;# RA TEL.GS2.DELTA -263605.540000 ;# Dec TEL.GS2.MAG 10.50 ;# magnitude as given in catalogue "R" ;# wavelength band as given in catalogue OCS.GS2.BAND TEL.GS3.ALPHA 162353.890000 ;# RA TEL.GS3.DELTA -262644.240000 ;# Dec TEL.GS3.MAG 11.90 ;# magnitude as given in catalogue "R" ;# wavelength band as given in catalogue OCS.GS3.BAND

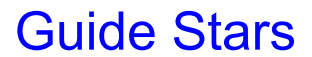

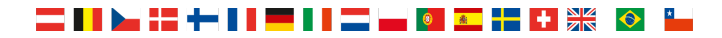

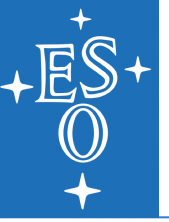

# Bright objects in field

| OCS.BRGH1.NAME    | "M4_087"       | ;# | name/id of bright object 1            |
|-------------------|----------------|----|---------------------------------------|
| OCS.BRGH1.ALPHA   | 162323.819000  | ;# | RA                                    |
| OCS.BRGH1.DELTA   | -263429.760000 | ;# | Dec                                   |
| OCS.BRGH1.MAG     | 7.01           | ;# | magnitude as given in catalogue       |
| OCS.BRGH1.BAND    | "ן"            | ;# | wavelength band as given in catalogue |
| OCS.BRGH1.COMMENT |                | ;  |                                       |
|                   |                |    |                                       |
| OCS.BRGH2.NAME    | "M4_088"       | ;# | name/id of bright object 2            |
| OCS.BRGH2.ALPHA   | 162338.470000  | ;# | RA                                    |
| OCS.BRGH2.DELTA   | -263319.250000 | ;# | Dec                                   |
| OCS.BRGH2.MAG     | 6.97           | ;# | magnitude as given in catalogue       |
| OCS.BRGH2.BAND    | "J"            | ;# | wavelength band as given in catalogue |
| OCS.BRGH2.COMMENT |                | ;  |                                       |
|                   |                |    |                                       |
| OCS.BRGH3.NAME    | "M4_089"       | ;# | name/id of bright object 3            |
| OCS.BRGH3.ALPHA   | 162335.942000  | ;# | RA                                    |
| OCS.BRGH3.DELTA   | -263100.900000 | ;# | Dec                                   |
| OCS.BRGH3.MAG     | 7.51           | ;# | magnitude as given in catalogue       |
| OCS.BRGH3.BAND    | "J"            | ;# | wavelength band as given in catalogue |
| OCS.BRGH3.COMMENT |                | ;  |                                       |

Bright objects

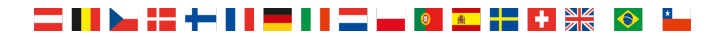

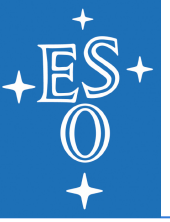

# Arm configuration at acquisition/target position

162335.410000 ;# telescope pointing RA OCS.TARG.ACQ.ALPHA -263131.900000 ;# telescope pointing Dec OCS.TARG.ACQ.DELTA OCS.ROT.ACQ.OFFANGLE 0.000000 ;# rotator angle

OCS.ARM1.ACQ.NAME "M4\_062" ;# name/id of catalogue entry OCS.ARM1.ACQ.ALPHA 162339.969000 ;# target RA OCS.ARM1.ACQ.DELTA -262849.080000 ;# target Dec OCS.ARM1.ACQ.Y 35.888012 ;# y position of arm tip in device system 95.459355 ;# z position of arm tip in device system OCS.ARM1.ACQ.Z 168.107181 ;# distance of arm tip from arm axis OCS.ARM1.ACQ.R -1.150209 ;# angular move of arm OCS.ARM1.ACQ.THETA OCS.ARM1.ACQ.PRIOR 1 ;# target priority "R" ;# target type: reference OCS.ARM1.ACQ.TYPE 8.61 ;# magnitude as given in catalogue OCS.ARM1.ACQ.MAG "J" ;# wavelength band as given in catalogue OCS.ARM1.ACQ.BAND "" ;# bright object(s) hitting the arm OCS.ARM1.ACQ.HIT ""; OCS.ARM1.ACQ.COMMENT OCS.ARM3.ACQ.NAME "M4\_053" ;# name/id of catalogue entry OCS.ARM3.ACQ.ALPHA 162336.577000 ;# target RA OCS.ARM3.ACQ.DELTA -263020.040000 ;# target Dec OCS.ARM3.ACQ.Y 9.184491 ;# y position of arm tip in device system 42.131627 ;# z position of arm tip in device system OCS.ARM3.ACQ.Z 229.892040 ;# distance of arm tip from arm axis OCS.ARM3.ACQ.R 3.642493 ;# angular move of arm OCS.ARM3.ACQ.THETA OCS.ARM3.ACQ.PRIOR 1 ;# target priority "R" ;# target type: reference OCS.ARM3.ACQ.TYPE 9.35 ;# magnitude as given in catalogue OCS.ARM3.ACQ.MAG "J" ;# wavelength band as given in catalogue OCS.ARM3.ACQ.BAND OCS.ARM3.ACQ.HIT "" ;# bright object(s) hitting the arm ""; OCS.ARM3.ACQ.COMMENT

Acquisition: reference star positions

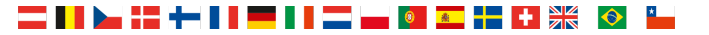

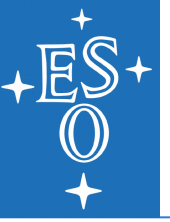

# Arm configuration at acquisition/sky position

OCS.TARG.SKA.ALPHA162335.410000 ;# telescope pointing RAOCS.TARG.SKA.DELTA-263121.900000 ;# telescope pointing DecOCS.ROT.SKA.OFFANGLE0.0000000 ;# rotator angle

"ARM1\_SKA" ;# name/id of catalogue entry OCS.ARM1.SKA.NAME 162339.968890 ;# target RA OCS.ARM1.SKA.ALPHA -262839.080001 ;# target Dec OCS.ARM1.SKA.DELTA OCS.ARM1.SKA.Y 35.888012 ;# y position of arm tip in device system OCS.ARM1.SKA.Z 95.459355 ;# z position of arm tip in device system 168.107181 ;# distance of arm tip from arm axis OCS.ARM1.SKA.R -1.150209 ;# angular move of arm OCS.ARM1.SKA.THETA OCS.ARM1.SKA.TYPE "S" ;# target type: sky background "" ;# bright object(s) hitting the arm OCS.ARM1.SKA.HIT OCS.ARM1.SKA.COMMENT "corresponds to M4\_062" ;

Acquisition: sky positions

OCS.ARM3.SKA.NAME "ARM3\_SKA" ;# name/id of catalogue entry OCS.ARM3.SKA.ALPHA 162336.576972 ;# target RA -263010.040000 ;# target Dec OCS.ARM3.SKA.DELTA OCS.ARM3.SKA.Y 9.184491 ;# y position of arm tip in device system 42.131627 ;# z position of arm tip in device system OCS.ARM3.SKA.Z 229.892040 ;# distance of arm tip from arm axis OCS. ARM3. SKA. R 3.642493 ;# angular move of arm OCS.ARM3.SKA.THETA OCS.ARM3.SKA.TYPE "S" ;# target type: sky background "" ;# bright object(s) hitting the arm OCS.ARM3.SKA.HIT OCS.ARM3.SKA.COMMENT "corresponds to M4\_053";

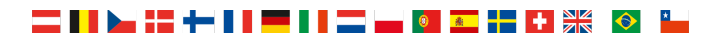

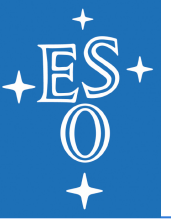

# Arm configuration at first ("Science") position

OCS.TARG.SCI.ALPHA162335.410000 ;# telescope pointing RAOCS.TARG.SCI.DELTA-263131.900000 ;# telescope pointing DecOCS.ROT.SCI.OFFANGLE0.0000000 ;# rotator angle

| OCS.ARM1.SCI.NAME    | "M4_037"       | ;# | name/id of catalogue entry             |
|----------------------|----------------|----|----------------------------------------|
| OCS.ARM1.SCI.ALPHA   | 162338.605000  | ;# | target RA                              |
| OCS.ARM1.SCI.DELTA   | -262915.950000 | ;# | target Dec                             |
| OCS.ARM1.SCI.Y       | 25.149100      | ;# | y position of arm tip in device system |
| OCS.ARM1.SCI.Z       | 79.706718      | ;# | z position of arm tip in device system |
| OCS.ARM1.SCI.R       | 186.877826     | ;# | distance of arm tip from arm axis      |
| OCS.ARM1.SCI.THETA   | -2.228802      | ;# | angular move of arm                    |
| OCS.ARM1.SCI.PRIOR   | 1              | ;# | target priority                        |
| OCS.ARM1.SCI.TYPE    | "0"            | ;# | target type: science                   |
| OCS.ARM1.SCI.MAG     | 10.46          | ;# | magnitude as given in catalogue        |
| OCS.ARM1.SCI.BAND    | יי די          | ;# | wavelength band as given in catalogue  |
| OCS.ARM1.SCI.HIT     |                | ;# | bright object(s) hitting the arm       |
| OCS.ARM1.SCI.COMMENT |                | ;  |                                        |
|                      |                |    |                                        |
| OCS.ARM2.SCI.NAME    | "M4_009"       | ;# | name/id of catalogue entry             |
| OCS.ARM2.SCI.ALPHA   | 162336.453000  | ;# | target RA                              |
| OCS.ARM2.SCI.DELTA   | -263043.370000 | ;# | target Dec                             |
| OCS.ARM2.SCI.Y       | 8.208126       | ;# | y position of arm tip in device system |
| OCS.ARM2.SCI.Z       | 28.453191      | ;# | z position of arm tip in device system |
| OCS.ARM2.SCI.R       | 240.759504     | ;# | distance of arm tip from arm axis      |
| OCS.ARM2.SCI.THETA   | 1.052884       | ;# | angular move of arm                    |
| OCS.ARM2.SCI.PRIOR   | 1              | ;# | target priority                        |
| OCS.ARM2.SCI.TYPE    | "0"            | ;# | target type: science                   |
| OCS.ARM2.SCI.MAG     | 9.98           | ;# | magnitude as given in catalogue        |
| OCS.ARM2.SCI.BAND    | "J"            | ;# | wavelength band as given in catalogue  |
| OCS.ARM2.SCI.VIGNET  | F              | ;# | IFU vignetted (T) or not vignetted (F) |
| OCS.ARM2.SCI.COMMENT |                | :  |                                        |

Science: target positions

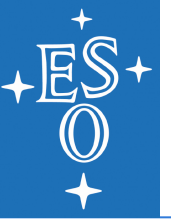

# Arm configuration at second ("Sky") position

OCS.TARG.SKY.ALPHA162335.224000 ;# telescope pointing RAOCS.TARG.SKY.DELTA-263119.400000 ;# telescope pointing DecOCS.ROT.SKY.OFFANGLE7.500000 ;# rotator angle

OCS.ARM1.SKY.NAME "ARM1\_SKY" ;# name/id of catalogue entry OCS.ARM1.SKY.ALPHA 162339.713329 ;# target RA OCS.ARM1.SKY.DELTA -262910.209717 ;# target Dec 25.149100 ;# y position of arm tip in device system OCS.ARM1.SKY.Y 79.706718 ;# z position of arm tip in device system OCS.ARM1.SKY.Z OCS.ARM1.SKY.R 186.877826 ;# distance of arm tip from arm axis -2.228802 ;# angular move of arm OCS.ARM1.SKY.THETA "S" ;# target type: sky background OCS.ARM1.SKY.TYPE "" ;# bright object(s) hitting the arm OCS.ARM1.SKY.HIT OCS.ARM1.SKY.COMMENT "corresponds to M4\_037";

Science: sky positions

"ARM2\_SKY" ;# name/id of catalogue entry OCS.ARM2.SKY.NAME OCS.ARM2.SKY.ALPHA 162336.729960 ;# target RA OCS.ARM2.SKY.DELTA -263033.112260 ;# target Dec 8.208126 ;# y position of arm tip in device system OCS.ARM2.SKY.Y OCS.ARM2.SKY.Z 28.453191 ;# z position of arm tip in device system OCS.ARM2.SKY.R 240.759504 ;# distance of arm tip from arm axis 1.052884 ;# angular move of arm OCS.ARM2.SKY.THETA "S" ;# target type: sky background OCS.ARM2.SKY.TYPE F ;# IFU vignetted (T) or not vignetted (F) OCS.ARM2.SKY.VIGNET OCS.ARM2.SKY.COMMENT "corresponds to M4\_009";

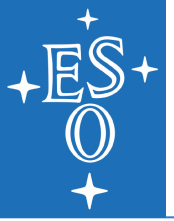

# Finding Charts for KMOS observation

File menu: *Make finding chart…* 

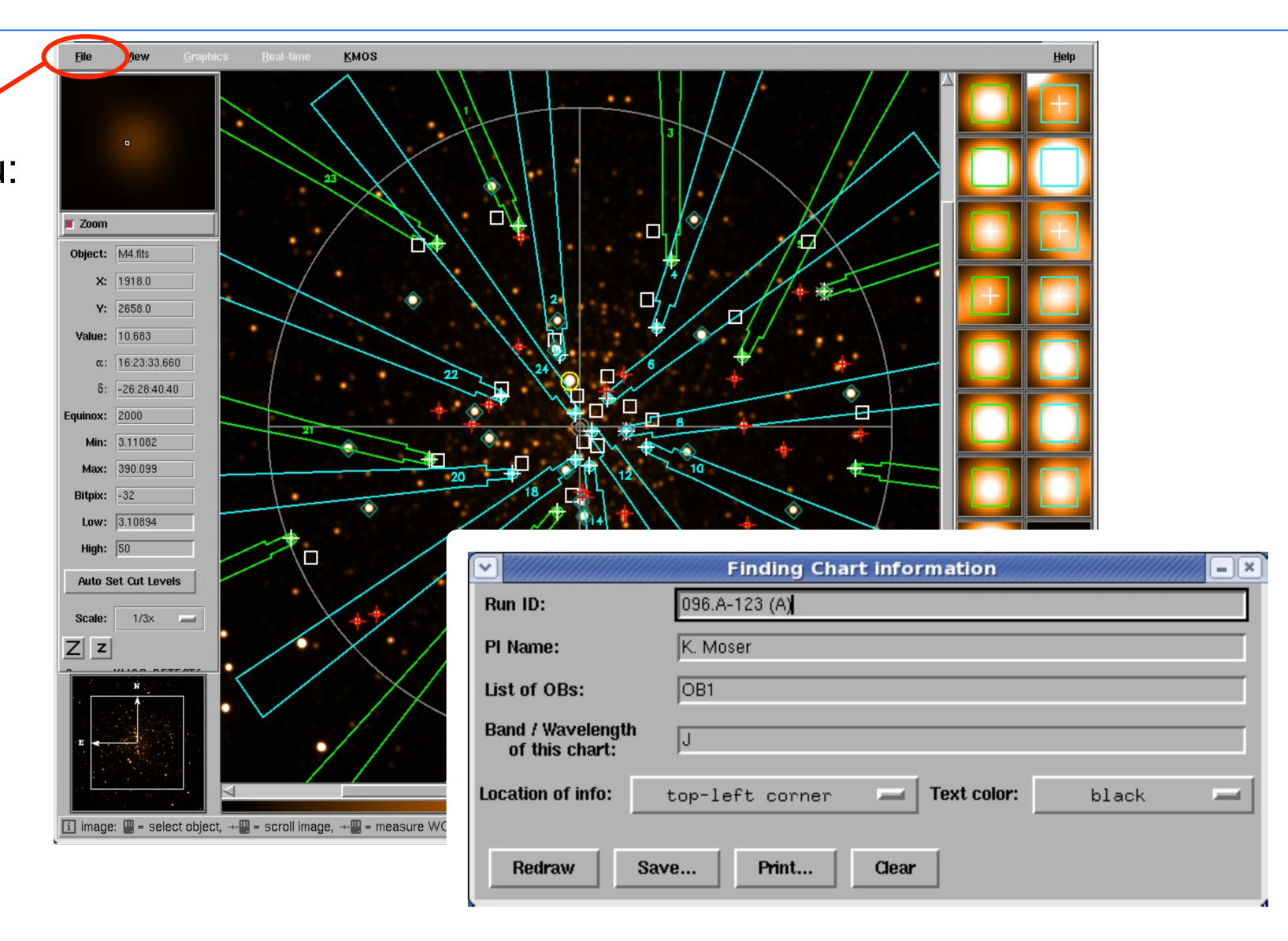

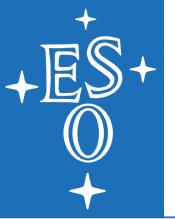

# Finding Charts for KMOS observation

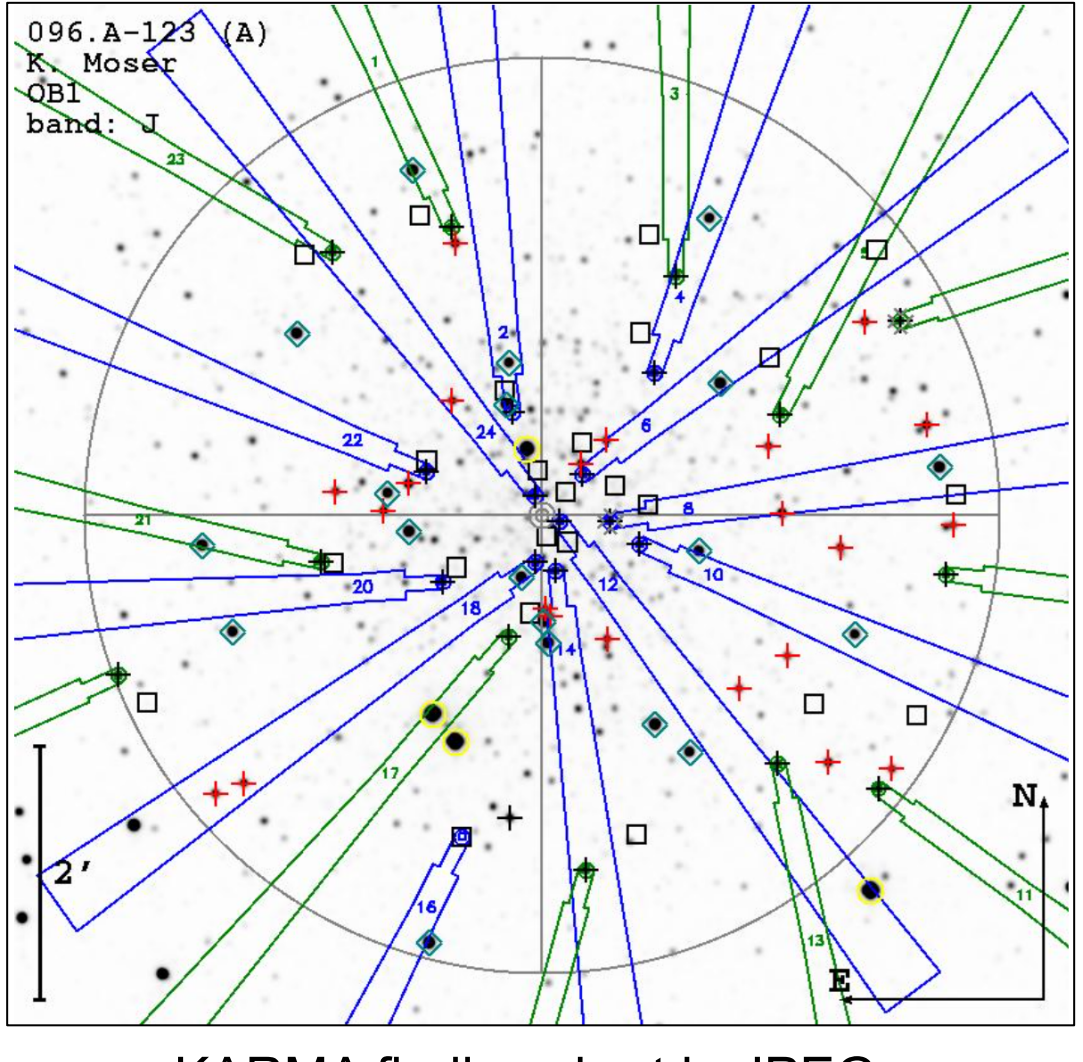

KARMA finding chart in JPEG

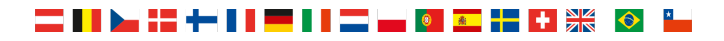

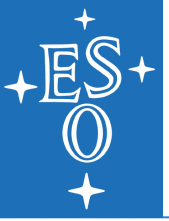

# Looping through a KARMA session

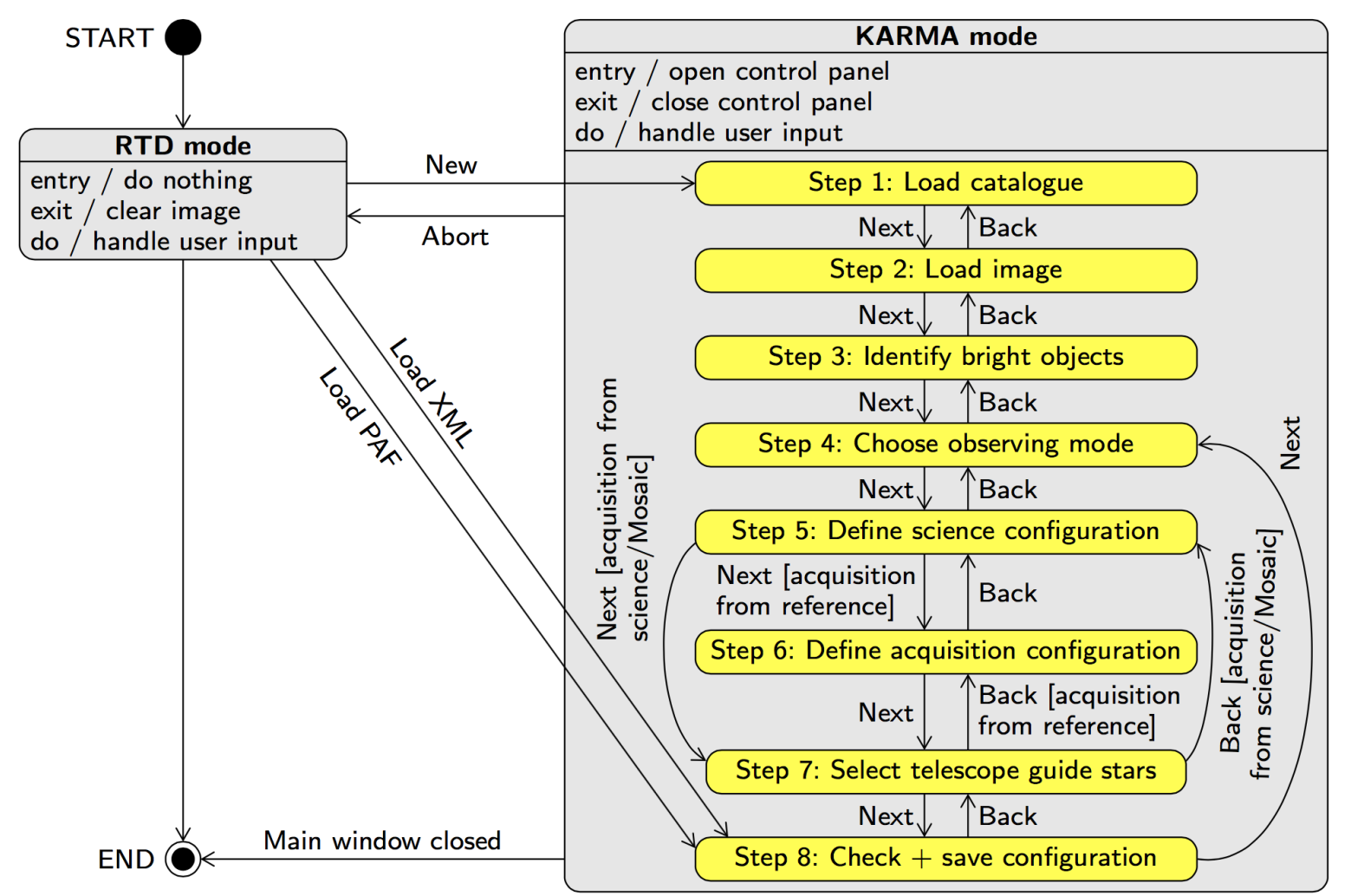

State chart illustrating the different ways to start and finish a KARMA session

NEON School | Dr. Michael Hilker (ESO/Garching) | Garching,9-13 May 2016

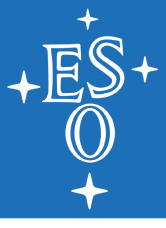

### Creating KMOS OBs with P2PP

#### P2PP tutori account: P2PP ID: 52052 password: tutorial

|                                                                                                    |            |            |        | <u> </u> |        |                   |      |         |           |             |
|----------------------------------------------------------------------------------------------------|------------|------------|--------|----------|--------|-------------------|------|---------|-----------|-------------|
| 📵 📵 🧰 🧕 🧕                                                                                                    |            |            | 5 💆    | Ø,       |        |                   |      |         |           |             |
| Observing Runs                                                                                                    |            |            |        |          |        |                   |      |         |           |             |
|                                                                                                    |            |            |        |          | View r | runs since period | : 60 | • or    | dered by: | period      |
| Obs/Calib Blocks Schodulo                                                                                                    |            |            |        |          |        |                   |      |         |           |             |
| Name                                                                                                    | ocal Id ES | Old Status | Tarc   | et       |        | CS                | Acau | isition | Finding   | Chart Enher |
| 060 A-9252(M)/SM/CRAVITY                                                                                                    |            | Jiu Jiaius | ាងថ្ងៃ | ei       | 00     | 6                 | Acqu | ISITION | Thiang    | chary cpher |
| a = 000.A - 9252(M)/SM/GRAVITT                                                                                                    |            |            |        |          |        |                   |      |         |           |             |
|                                                                                                    |            |            |        |          |        |                   |      |         |           |             |
| = 60.A-9232(C)/SM/SOFI                                                                                                    |            |            |        |          |        |                   |      |         |           |             |
| = 00.7 - 3232(D)/3W/FORS1                                                                                                    |            |            |        |          |        |                   |      |         |           |             |
| = 00.A - 92.52(E)/SM/FORS2                                                                                                    |            |            |        |          |        |                   |      |         |           |             |
| = 60.4 - 92.52(F)/5M/FOR52                                                                                                    |            |            |        |          |        |                   |      |         |           |             |
| = 00.A-9232(G)/SM/UVES                                                                                                    |            |            |        |          |        |                   |      |         |           |             |
|                                                                                                    |            |            |        |          |        |                   |      |         |           |             |
| = 00.A-9232(1)/SM//FLAMES                                                                                                    |            |            |        |          |        |                   |      |         |           |             |
|                                                                                                    |            |            |        |          |        |                   |      |         |           |             |
| = 00.A-9232(N)/3M/WFI                                                                                                    |            |            |        |          |        |                   |      |         |           |             |
|                                                                                                    |            |            |        |          |        |                   |      |         |           |             |
| = 00.7 - 3233(A)/3M/CL33.0                                                                                                    |            |            |        |          |        |                   |      |         |           |             |
| = 60.4 - 92.53(C)/SW/EF05C2                                                                                                    |            |            |        |          |        |                   |      |         |           |             |
| = 00.A - 3233(C)/3M/THVIMIZ                                                                                                    |            |            |        |          |        |                   |      |         |           |             |
|                                                                                                    |            |            |        |          |        |                   |      |         |           |             |
|                                                                                                    |            |            |        |          |        |                   |      |         |           |             |
|                                                                                                    |            |            |        |          |        |                   |      |         |           |             |
|                                                                                                    |            |            |        |          |        |                   |      |         |           |             |
|                                                                                                    |            |            |        |          |        |                   |      |         |           |             |
| $= 60 \Delta_{-9253(I)}/SM/AMREP$                                                                                                    |            |            |        |          |        |                   |      |         |           |             |
|                                                                                                    |            |            |        |          |        |                   |      |         |           |             |
| = 60  A - 9233(K)/3W/CKIKES                                                                                                    |            |            |        |          |        |                   |      |         |           |             |
| = 00.A-9233(L)/3W/ HAWKI                                                                                                    |            |            |        |          |        |                   |      |         |           |             |
| = 60.A - 92.53(N)/SN/(COND)                                                                                                    |            |            |        |          |        |                   |      |         |           |             |
|                                                                                                    |            |            |        |          |        |                   |      |         |           |             |
| $= \frac{1}{100} \frac{1}{100} $ | <br>       |            |        |          |        |                   | _    |         |           |             |
| = 60  A - 9253(B)/SM/MUSE                                                                                                    |            |            |        |          |        |                   |      |         |           |             |
| a = 60.A - 9253(K)/3KI/KIOSE                                                                                                    |            |            |        |          |        |                   |      |         |           |             |
|                                                                                                    |            |            |        |          |        |                   |      |         |           |             |

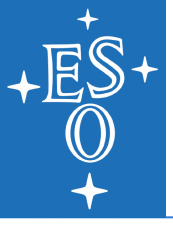

### Creating KMOS OBs with P2PP

|              |                        |                                                                                                    | No name                    |  |  |  |
|--------------|------------------------|----------------------------------------------------------------------------------------------------|----------------------------|--|--|--|
|              | Obs. Description Targe | et Constraint Set Time Intervals                                                                                         |                            |  |  |  |
| Selection of | Obs. Description       |                                                                                                    |                            |  |  |  |
| occulation   | OD Name                | No name                                                                                                    |                            |  |  |  |
| acquisition  | User Comments          |                                                                                                    |                            |  |  |  |
| template     | Instrument Comments    |                                                                                                    |                            |  |  |  |
| tomplato     | Execution Time         | 00:00:00.000                                                                                                    | Recalculate                |  |  |  |
|              |                        | L                                                                                                    |                            |  |  |  |
|              | TemplateType           | acquisition                                                                                                    | ▼                          |  |  |  |
|              | Template               | KMOS_spec_acq<br>KMOS_spec_acq_mapping<br>KMOS_spec_acq_skyflat<br>KMOS_spec_acq_stdstar<br>KMOS_spec_acq_stdstarscipatt | Add<br>Duplicate<br>Delete |  |  |  |
|              |                        | KMOS_spec_acq                                                                                                    |                            |  |  |  |
|              | Integration time       |                                                                                                    | 10                         |  |  |  |
|              | Number of DITs         |                                                                                                    | 1                          |  |  |  |
|              | Suppress rotator optim | nization                                                                                                    |                            |  |  |  |
|              | Duration of SCI templa | te                                                                                                    |                            |  |  |  |
| PAF file     | KARMA target setup fil | ۵                                                                                                    |                            |  |  |  |
|              |                        | ~                                                                                                    |                            |  |  |  |

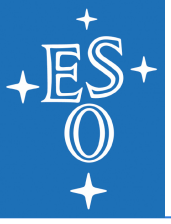

### Creating KMOS OBs with P2PP

|                                     | No name       Obs. Description       Target       Constraint Set                                                |                                                             |                                                 |                                                          |   |                            |     |   |  |
|-------------------------------------|----------------------------------------------------------------------------------------------------|-------------------------------------------------------------|-------------------------------------------------|----------------------------------------------------------|---|----------------------------|-----|---|--|
| Selection of<br>science<br>template | Obs. Description Targe<br>Obs. Description<br>OD Name<br>User Comments<br>Instrument Comments<br>Execution Time | No name                                                     | .000                                            |                                                          |   | Recalculate                |     |   |  |
|                                     | TemplateType<br>Template                                                                                        | science<br>KMOS_spec<br>KMOS_spec<br>KMOS_spec<br>KMOS_spec | _obs_fi<br>_obs_n<br>_obs_n<br>_obs_n<br>_obs_s | freedither<br>mapping24<br>mapping8<br>nodtosky<br>stare | • | Add<br>Duplicate<br>Delete |     |   |  |
|                                     | KMOS_spec_ad                                                                                                    | q                                                           | 1                                               |                                                          |   | KMOS_spec_obs_nodtosky 1   |     | 1 |  |
|                                     | Integration time                                                                                                |                                                             | 10                                              |                                                          |   | Integration time 600       |     |   |  |
|                                     | Number of DITs                                                                                                  | ization                                                     | 1                                               |                                                          |   | Number of DITs             | 1   |   |  |
|                                     | Suppress rolator optimization                                                                                   |                                                             | 3600                                            |                                                          |   | Number of dithers          | 5   |   |  |
|                                     | GratingFilter                                                                                                   |                                                             | YI                                              |                                                          |   | Dither size 0.2            |     |   |  |
|                                     | KARMA target setup file                                                                                         | e                                                           | KARMA 2014-12-10 NodToS                         |                                                          |   |                            | 012 |   |  |
|                                     |                                                                                                    |                                                             |                                                 |                                                          |   |                            |     |   |  |

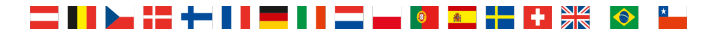

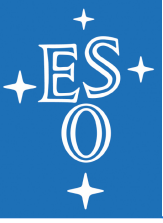

### Creating KMOS OBs with P2PP

#### Case of mosaic observation

|                         |                   |                     | No n         | ame                                    |       |
|-------------------------|-------------------|---------------------|--------------|----------------------------------------|-------|
| Obs. Description        | et Constraint Set | )<br>Time Intervals |              |                                        |       |
| Obs. Description        |                   |                     |              |                                        |       |
| OD Name                 | No name           |                     |              |                                        |       |
| User Comments           |                   |                     |              |                                        |       |
| Instrument Comments     |                   |                     |              |                                        |       |
| Execution Time          | 01:25:19.000      |                     | Recalculate  |                                        |       |
|                         |                   |                     |              |                                        |       |
| TemplateType            | science           | -                   |              |                                        |       |
| Template                | KMOS_spec_obs_fr  | reedither           | Add          |                                        |       |
|                         | KMOS_spec_obs_n   | napping24           | Durkingto    |                                        |       |
|                         | KMOS_spec_obs_n   | odtosky             | Duplicate    |                                        |       |
|                         | KMOS_spec_obs_s   | tare                | Delete       |                                        |       |
|                         |                   |                     |              |                                        |       |
|                         | a manning         | 1                   |              | KMOS spac obs manning24                | 1     |
| GratingFilter           | q_mapping         | K                   |              | Integration time                       | 90    |
| KARMA target setup file | 9                 | KARMA_2014-12-10_M  | osaic24x1_n5 | Number of DITs                         | 1     |
|                         |                   |                     |              | Exp. time for optional sky             | 0     |
|                         |                   |                     |              | Part of mosaic to be observed          | WHOLE |
|                         |                   |                     |              | Sky will be observed every X science e | 1     |
|                         |                   |                     |              |                                        |       |
|                         |                   |                     |              |                                        |       |
|                         |                   |                     |              |                                        |       |

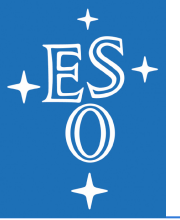

# Hints and tips for preparing KMOS observations

#### 6 Summary of hints and tips for preparing observations

• Astrometry. Make sure that science targets, guide stars and reference stars are all on the same coordinate system. UCAC4 on Vizier can be used to find stars with accurate astrometry or use stars extracted from the same images as the science targets.

#### • Always correct for proper motion.

- Choose Telescope Guide stars with magnitudes in the R-band:  $8 < R_{Vega} < 12$
- Choose at least 3-4 Reference stars in the magnitude range 8-14, in the same band as the science observations. However, the more stars you provide the better the alignment will be.
- If possible, use the same rotator angle for acquisition and science observations, since a significant difference in the rotator angle might introduce some positioning error (up to 2-3 pixels shift of the science targets on the IFU for large rotations).
- To avoid persistence, it is recommended to observe simultaneously only sources with similar magnitudes within a range of 3-4 magnitudes. Choose the DIT and NDIT using the ETC such that fluxes are at most 5,000 ADUs/DIT/pixel ( $\approx 2,500e^{-}/DIT/pixel$ ), even for significantly better conditions than foreseen (e.g. using seeing 0.4'' in the ETC).

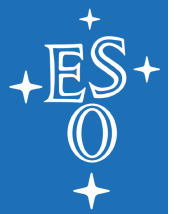

# Hints and tips for preparing KMOS observations

- Do not observe sources brighter than 6th magnitude (Vega) in all bands, because that would saturate and cause severe persistence.
- For observations of faint targets (which will not be detected in each single exposure), it might be useful to have one or two IFUs dedicated to observe a brighter star, which will be detected in a single exposure and therefore can be used to cross-check the registration of the frames. For example if the main science targets are faint galaxies ( $H_{AB} \approx 23$ ) observed with several 300sec exposures, it can be useful to dedicate one of the 24 IFUs to observe simultaneously a star of  $H_{AB} \approx 19 20$  in the field.
- Use a [AB AB ... ] or [ABA ABA ...] nodding pattern to obtain best sky subtraction (sky frequency 1 or 2).
- IZ observations in dark or grey time, YJ observations in grey time, or bright time if  $> 90^{\circ}$  away from the moon; H and K observations in any conditions.
- Background dominated observations are reached for exposures longer than 300 sec.

#### Chapter 6 of the KMOS User Manual

Remember Giacomo's words: "Read the f..... Manual!"

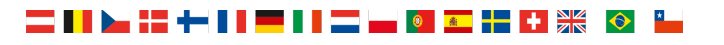